# 14. Function settings

To adjust the functions of this product according to the installation environment, various types of function settings are available.

**NOTE:** Incorrect settings can cause a product malfunction.

# 14-1. Compact cassette, Mini duct, Slim duct types indoor unit (setting by DIP switch)

By using some components on the PCB, you can change the function settings.

#### Related components on the PCB and the applicable settings:

| Component  |       |                  | Setting content                   |
|------------|-------|------------------|-----------------------------------|
| DIP switch | SW100 | 1<br>2<br>3<br>4 | Remote controller address setting |
|            | SW101 | 1                | Drainage function setting         |
|            |       | 2                | Auto louver grille setting        |
|            |       | 3                | Fan delay setting                 |

# **Component location**

Components on the indoor unit main PCB used for the function settings are located as shown in the following figure.

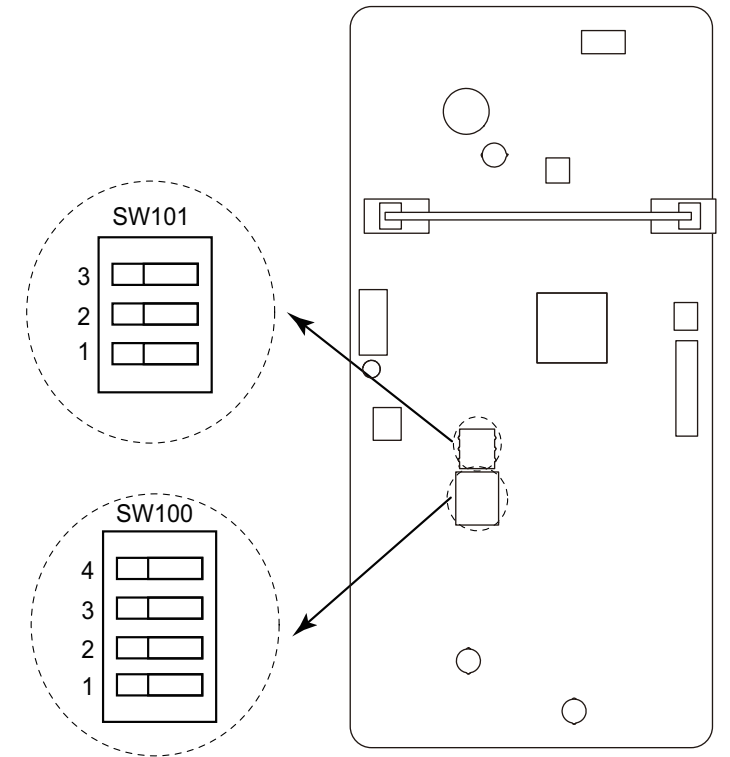

# DIP switch setting

#### SW100: Remote controller address setting

When operating a number of indoor units by using a wired remote controller, DIP switch setting for assigning unit number to each indoor unit is required.

The slide switches are normally set to make the unit number 00.

| Remote                |     |     |     |     |                 |
|-----------------------|-----|-----|-----|-----|-----------------|
| controller<br>address | 1   | 2   | 3   | 4   | Factory setting |
| 00                    | OFF | OFF | OFF | OFF | •               |
| 01                    | ON  | OFF | OFF | OFF |                 |
| 02                    | OFF | ON  | OFF | OFF |                 |
| 03                    | ON  | ON  | OFF | OFF |                 |
| 04                    | OFF | OFF | ON  | OFF |                 |
| 05                    | ON  | OFF | ON  | OFF |                 |
| 06                    | OFF | ON  | ON  | OFF |                 |
| 07                    | ON  | ON  | ON  | OFF |                 |
| 08                    | OFF | OFF | OFF | ON  |                 |
| 09                    | ON  | OFF | OFF | ON  |                 |
| 10                    | OFF | ON  | OFF | ON  |                 |
| 11                    | ON  | ON  | OFF | ON  |                 |
| 12                    | OFF | OFF | ON  | ON  |                 |
| 13                    | ON  | OFF | ON  | ON  |                 |
| 14                    | OFF | ON  | ON  | ON  |                 |
| 15                    | ON  | ON  | ON  | ON  |                 |

Indoor unit

#### SW101-Switch 1: Drainage function setting

Remote controller

| Switch 1 | Drainage function | Factory setting |
|----------|-------------------|-----------------|
| ON       | Disabled          |                 |
| OFF      | Enabled           | •               |

01

#### • SW101-Switch 2: Auto louver grille setting

When Auto louver grille kit (optional parts) is attached, set to "Enabled".

| Switch 2 | Auto louver grille setting | Factory setting |
|----------|----------------------------|-----------------|
| ON       | Enabled                    |                 |
| OFF      | Disabled                   | •               |

#### • SW101-Switch 3: Fan delay setting

When the indoor unit is stopped while operating in conjunction with auxiliary heater, the indoor unit fan operation will continue for 1 minute.

| Switch 3 | Fan delay | Factory setting |
|----------|-----------|-----------------|
| ON       | Enabled   |                 |
| OFF      | Disabled  | •               |

# 14-2. Indoor unit (setting by wireless remote controller)

#### 

This setting changes the function settings used to control the indoor unit according to the installation conditions. Incorrect settings can cause a product malfunction.

- After the power is turned on, perform the "Function setting" according to the installation conditions using the remote controller.
- The settings may be selected between the following two: Function number or Setting number.
- Settings will not be changed if invalid numbers or setting numbers are selected.

## Preparation

Before connecting the power supply of the indoor unit, reconfirm following items:

- Piping air tight test and vacuuming have been performed firmly.
- There is no wiring mistake. Then, connect the power supply of the indoor unit.

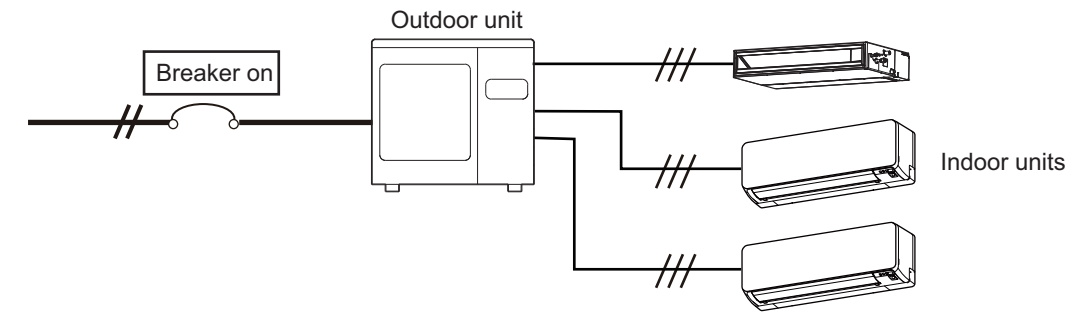

# AR-REM4E (for Wall mounted type KGTB), AR-REW4E (for Wall mounted type KETA)

### Button name and function

During address setting mode, indoor unit reject the any operation command from remote controller.

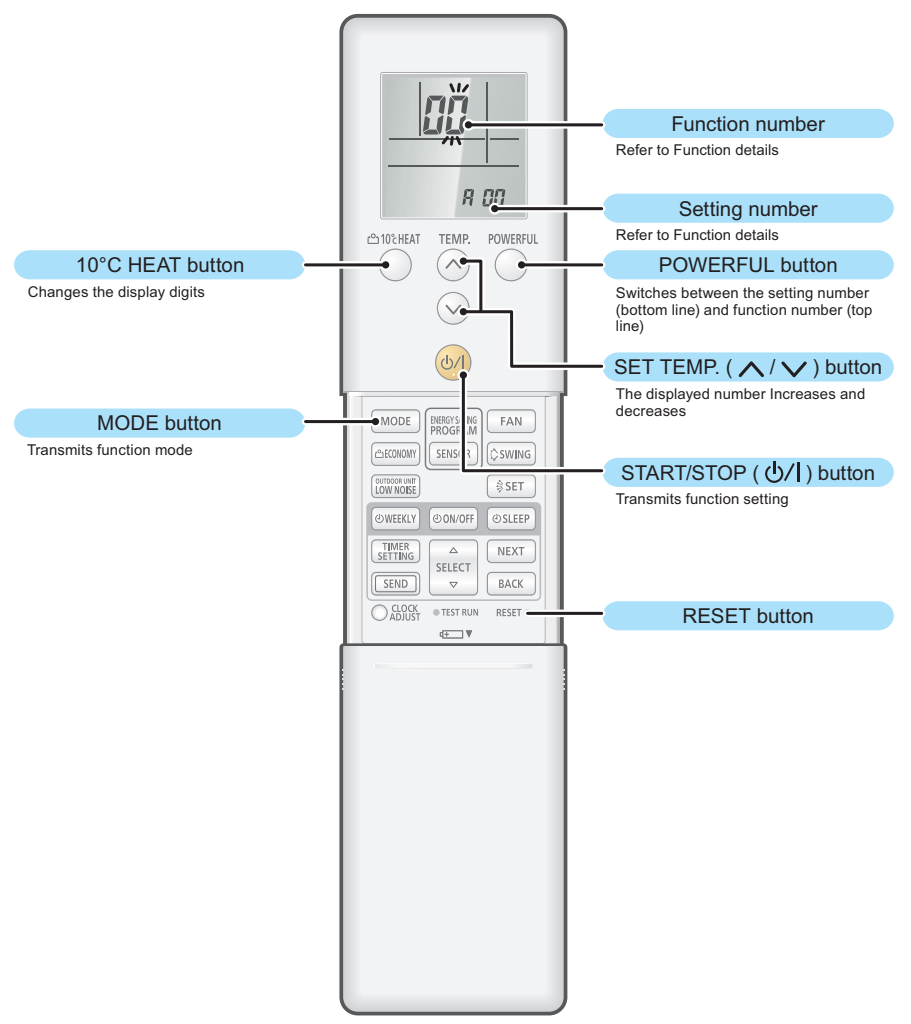

**NOTE:** The number of buttons varies by the remote controller model.

### • Function setting procedure

- 1. Connect the power supply of the outdoor unit.
- 2. To enter the function setting mode, while holding down the POWERFUL and TEMP. A button, press the RESET button.

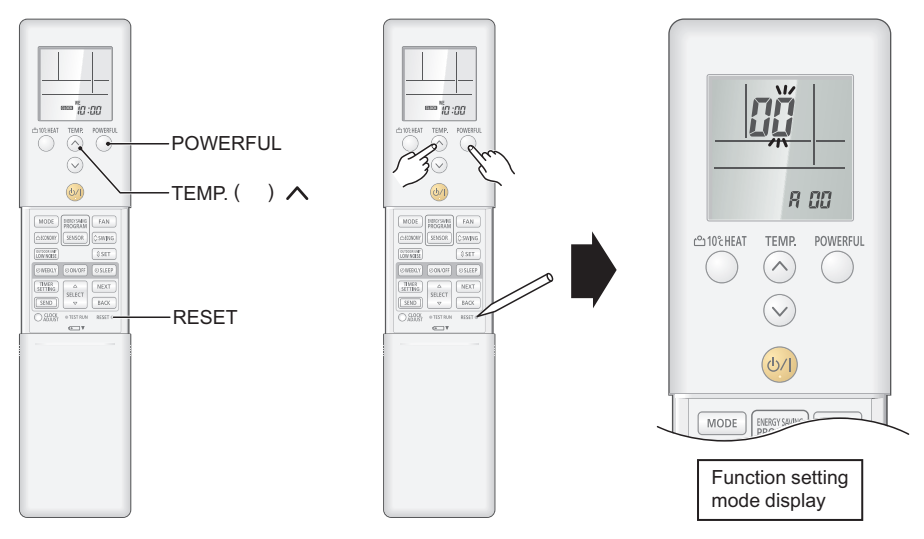

3. Select the function number by pressing the ∧ or the ∨ buttons. Each time the 10 °C HEAT button is pressed, it switches between the right digit and the left digit.

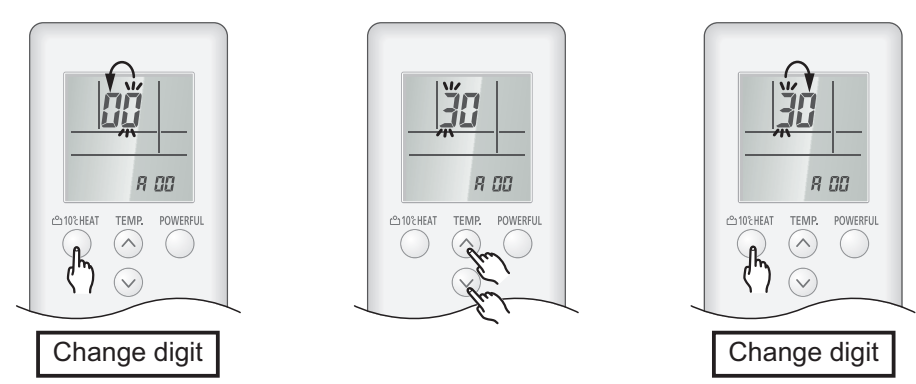

4. Proceed to the setting number by pressing the POWERFUL button. (To return to the function number selection, press the POWERFUL button again.)

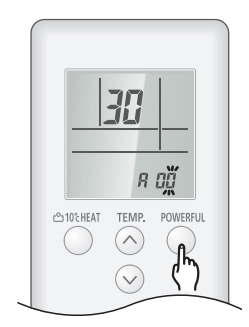

5. Select the function number by pressing the ∧ or the ∨ button. Each time the 10 °C HEAT button is pressed, it switches between the right digit and the left digit.

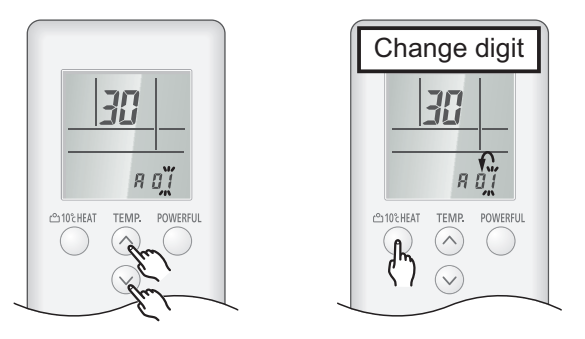

6. Press the MODE button once to transmit the function mode information.

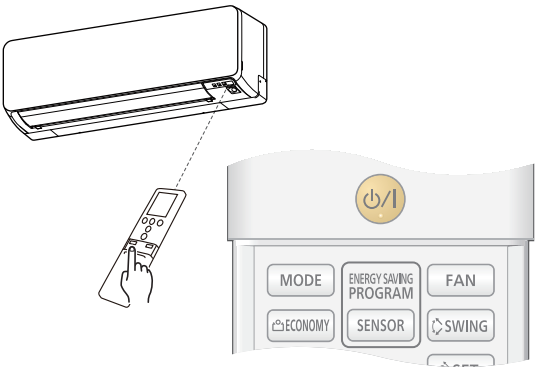

 Press the <sup>(b)</sup> <sup>(I)</sup> button once to transmit the function setting information. 2 short beeps will be emitted from the indoor unit when the signal is received correctly. If wrong code is set, no beep sound will be emitted.

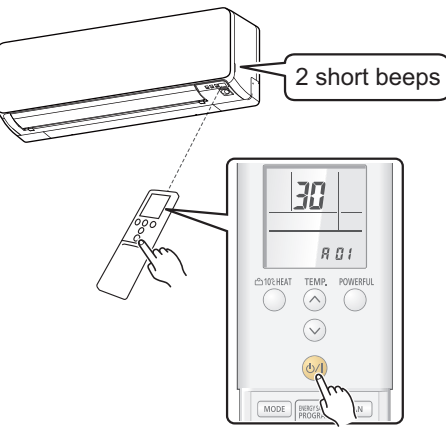

**NOTE:** Press  $^{\textcircled{0}/I}$  button within 30 seconds after pressing MODE button.

For the function details, refer to Chapter 14-5. "Function details" on page 203.

8. Exit the function setting mode by pressing the RESET button.

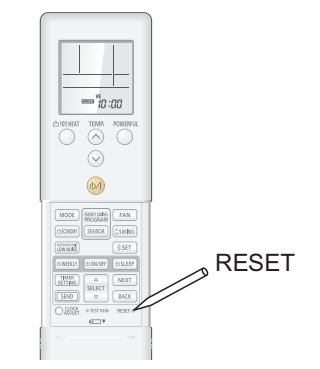

### • Setting up each indoor unit

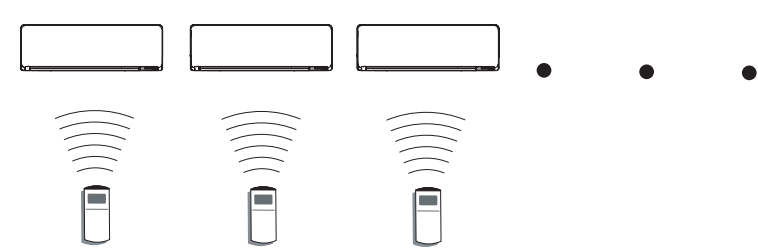

Repeat step from 1. to 8. to set up each indoor unit. If the custom code is other than " $\overline{H}$ ", steps from 1. to 2. and 8. need to be performed.

# • Resetting the power after setting up all indoor units

#### Important:

- If the reset is not performed, function cannot be read correctly.
- After all the functions have been set, the circuit breaker needs to be switched off for at least 2 minutes.
  - After the 2 minutes has passed, power can be restored.
  - The set function is stored in the PCB and will remain in memory even when the power of indoor unit is turned off.

However setting function is effective after disconnecting the power supply and then reconnecting it.

• Record the latest configuration of the indoor unit function setting on a label, and put the label on the unit so it can be used for after-sales service operations.

Once the RESET button is pressed on the remote controller, the operation mode will be set to the AUTO MODE.

Adjust the operation mode to either cooling or heating before starting the operation of the air conditioner.

**NOTE:** If custom code other than "<sup>[A]</sup>" is set, the remote control must be set accordingly to the indoor unit setting.

## Remote controller custom code setting

Custom code setting of wireless remote controller needs to be same as the setting of the indoor unit. When you change the custom code setting of the wireless remote controller, do as follows: 1.

Press the START/STOP button until only the clock is displayed on the display.

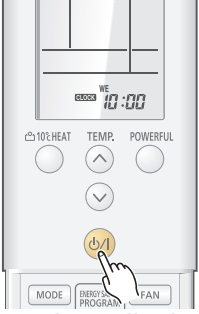

2. Press the MODE button for at least 5 seconds to display the current custom code (initially set to A).

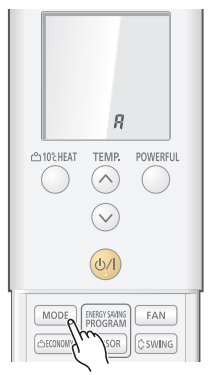

Press the TEMP. "  $\land$  " or the "  $\checkmark$  " button to change the custom code between  $\overrightarrow{H} \rightarrow \overrightarrow{a} \rightarrow \overrightarrow{a} \rightarrow \overrightarrow{a}$ . 3.

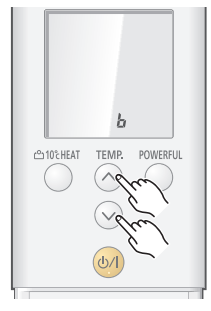

Press the MODE button again to return to the clock display. The custom code will be changed. 4.

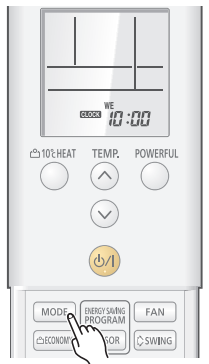

- · If no buttons are pressed within 30 seconds after the custom code is displayed, the system returns to the original clock display. In this case, start again from step 1.
- · The air conditioner custom code is set to A prior to shipment.
- If you do not know the air conditioner custom code setting, try each of the custom codes ( $\mathcal{F} \to \mathbf{a} \to \mathbf{a}$  $\mathbf{r} \rightarrow \mathbf{r}$ ) until you find the code which operates the air conditioner.

# AR-REB1E (for Wall mounted type KMTB)

### Button name and function

During address setting mode, indoor unit reject the any operation command from remote controller.

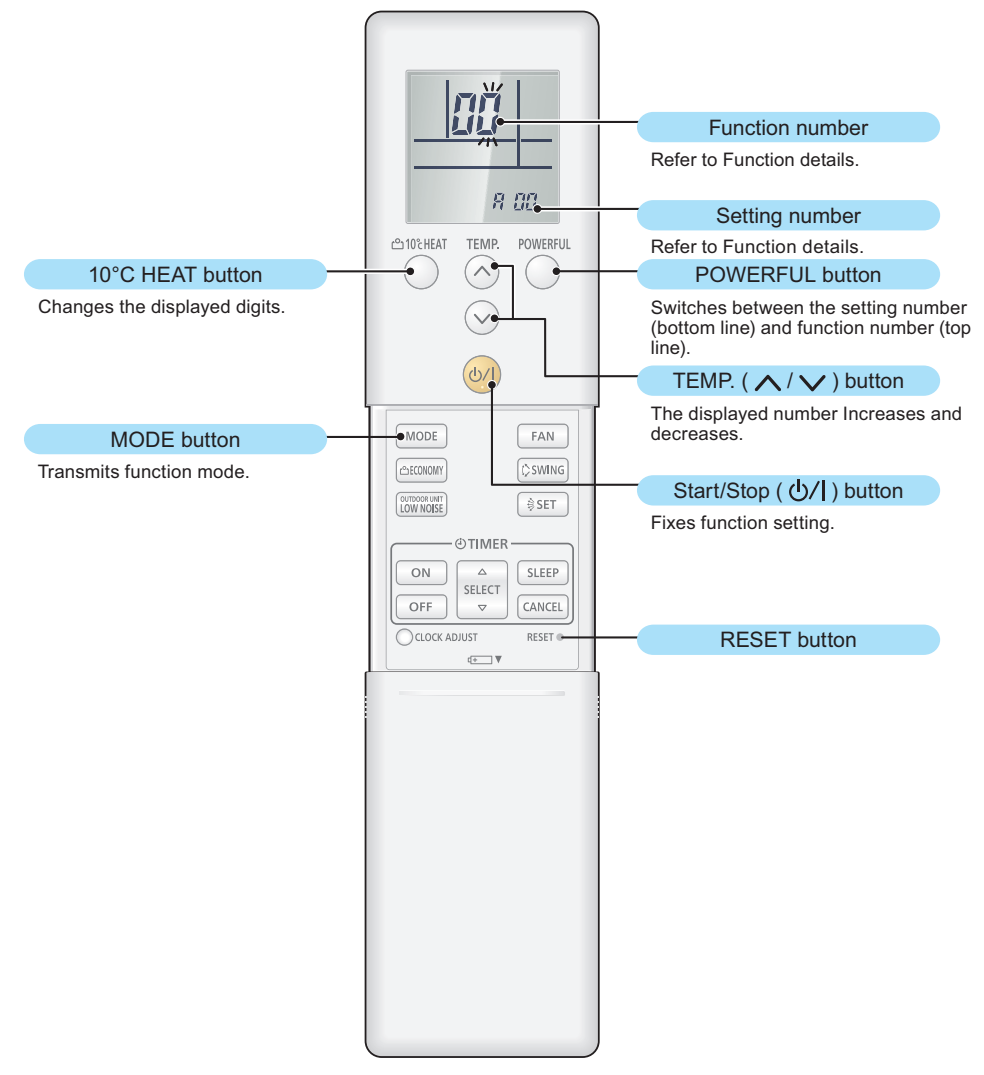

### • Function setting procedure

- 1. Connect the power supply of the outdoor unit.
- 2. To enter the function setting mode, while holding down the POWERFUL and SET TEMP. buttons, press the RESET button.

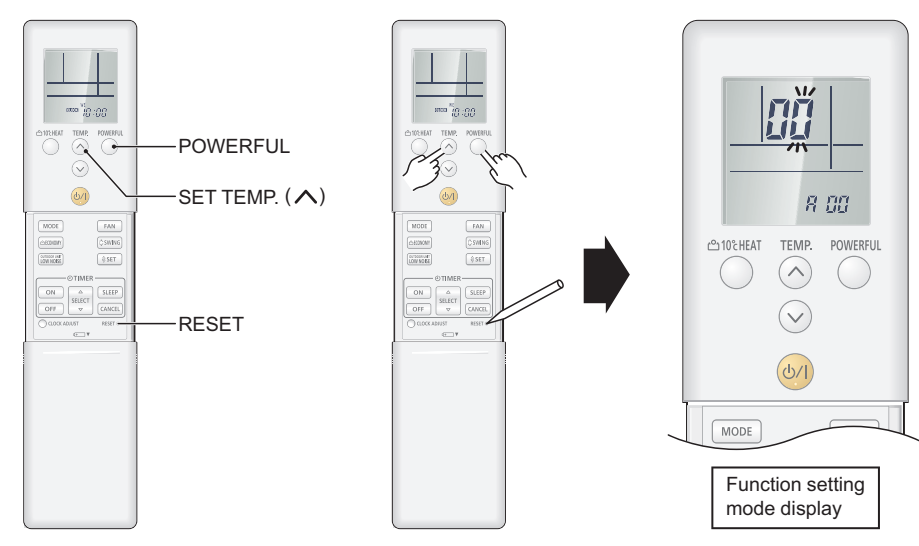

3. Select the function number by pressing the ∧ or the ∨ buttons. Each time the 10°C HEAT button is pressed, it switches between the right digit and the left digit.

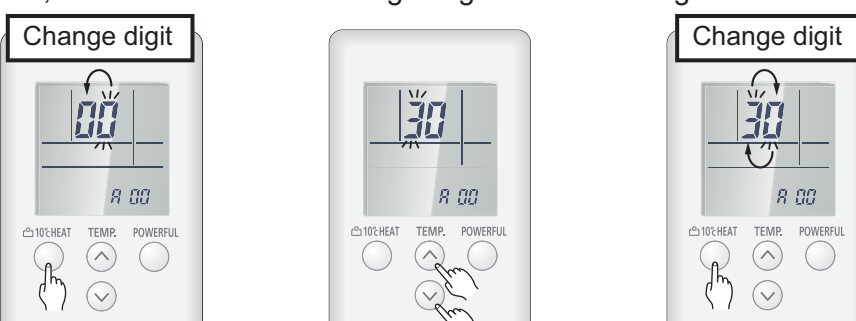

4. Proceed to the setting number by pressing the POWERFUL button. (To return to the function number selection, press the POWERFUL button again.)

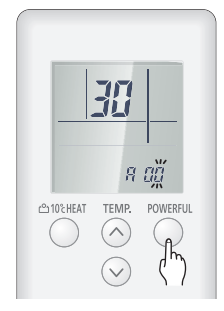

5. Select the function number by pressing the ∧ or the ∨ button. Each time the 10°C HEAT button is pressed, it switches between the right digit and the left digit.

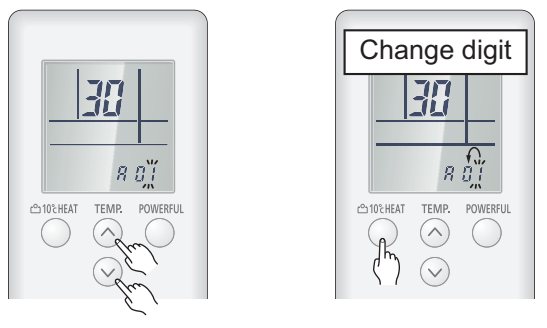

6. Press the MODE button once to transmit the function mode information.

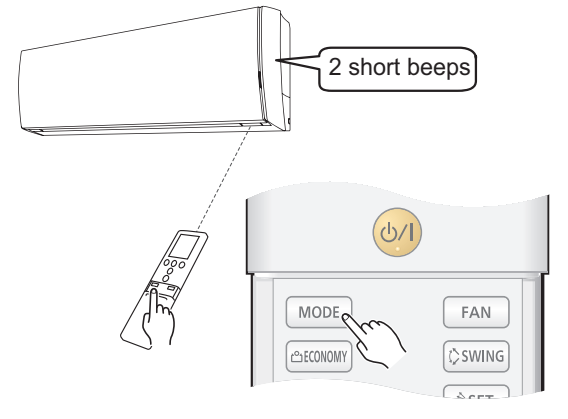

 Press the <sup>ψ/I</sup> button once to transmit the function setting information. 2 short beeps will be emitted from the indoor unit when the signal is received correctly. If wrong code is set, no beep sound will be emitted.

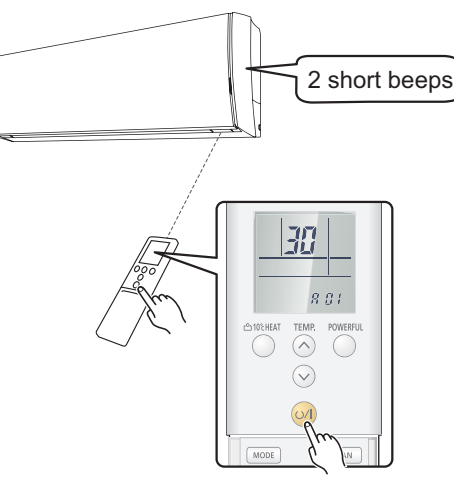

NOTE: Press <sup>(b)</sup>/I button within 30 seconds after pressing MODE button.

For the function details, refer to Chapter 14-5. "Function details" on page 203.

8. Exit the function setting mode by pressing the RESET button.

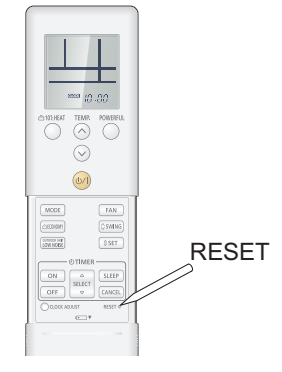

### • Setting up each indoor unit

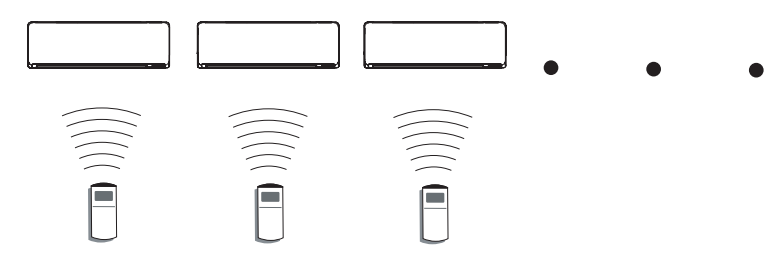

Repeat step from 1. to 8. to set up each indoor unit. If the custom code is other than " $\frac{1}{2}$ ", steps from 1. to 2. and 8. need to be performed.

# • Resetting the power after setting up all indoor units

#### Important:

- If the reset is not performed, function cannot be read correctly.
- After all the functions have been set, the circuit breaker needs to be switched off for at least 2 minutes.
  - After the 2 minutes has passed, power can be restored.
  - The set function is stored in the PCB and will remain in memory even when the power of indoor unit is turned off.

However setting function is effective after disconnecting the power supply and then reconnecting it.

• Record the latest configuration of the indoor unit function setting on a label, and put the label on the unit so it can be used for after-sales service operations.

Once the RESET button is pressed on the remote controller, the operation mode will be set to the AUTO MODE.

Adjust the operation mode to either cooling or heating before starting the operation of the air conditioner.

**NOTE:** If custom code other than "<sup>[A]</sup>" is set, the remote control must be set accordingly to the indoor unit setting.

## Remote controller custom code setting

Custom code setting of wireless remote controller needs to be same as the setting of the indoor unit. When you change the custom code setting of the wireless remote controller, do as follows: 1.

Press the START/STOP button until only the clock is displayed on the display.

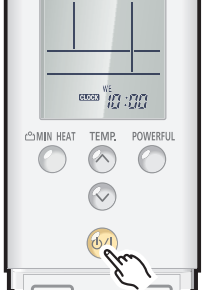

2. Press the MODE button for at least 5 seconds to display the current custom code (initially set to A).

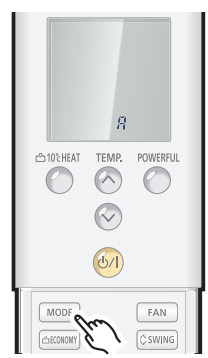

Press the SET TEMP. "  $\land$  " or the "  $\checkmark$  " button to change the custom code between  $\Re \rightarrow 2 \rightarrow 2$ 3. →Ē.

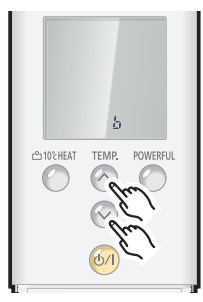

4. Press the MODE button again to return to the clock display. The custom code will be changed.

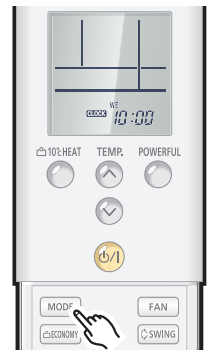

- If no buttons are pressed within 30 seconds after the custom code is displayed, the system returns to the original clock display. In this case, start again from step 1.
- · The air conditioner custom code is set to A prior to shipment.
- If you do not know the air conditioner custom code setting, try each of the custom codes ( $\mathcal{F} \to \mathcal{F} \to \mathcal{F}$  $\boldsymbol{c} \rightarrow \boldsymbol{c}$ ) until you find the code which operates the air conditioner.

# UTY-LNTY (for Compact cassette type) or AR-REJ1E (included in UTY-LBTYM for Duct type)

### Button name and function

During address setting mode, indoor unit reject the any operation command from remote controller.

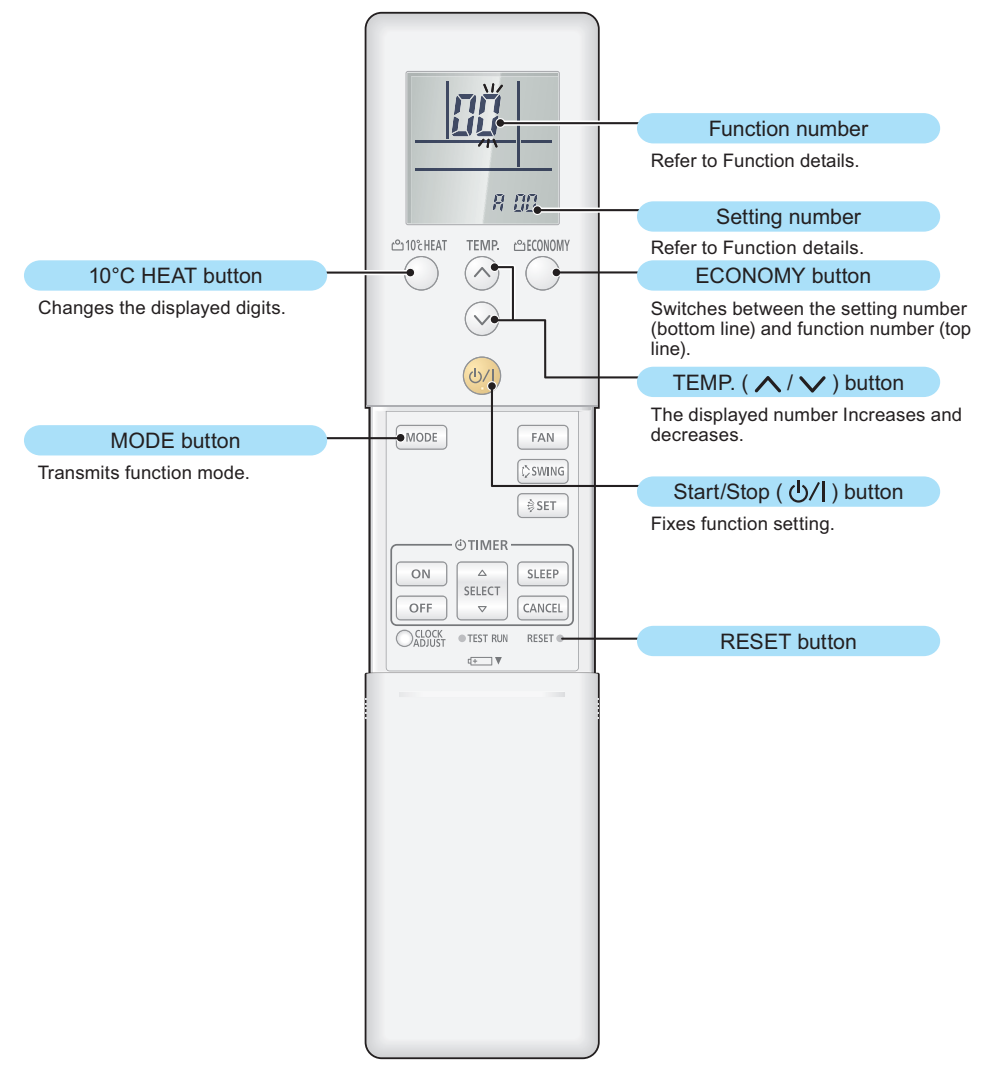

# • Function setting procedure

- 1. Connect the power supply of the outdoor unit.
- 2. To enter the function setting mode, while holding down the ECONOMY and SET TEMP. buttons, press the RESET button.

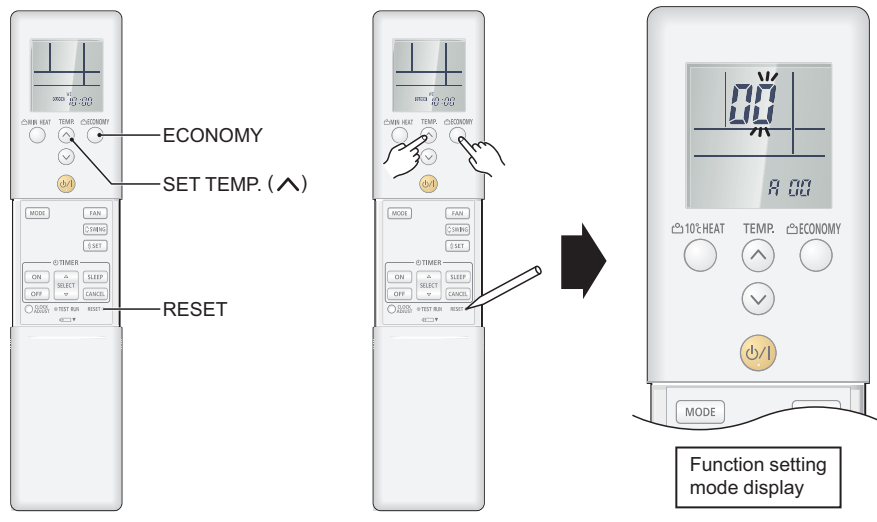

3. Select the function number by pressing the ∧ or the ∨ buttons. Each time the 10°C HEAT button is pressed, it switches between the right digit and the left digit.

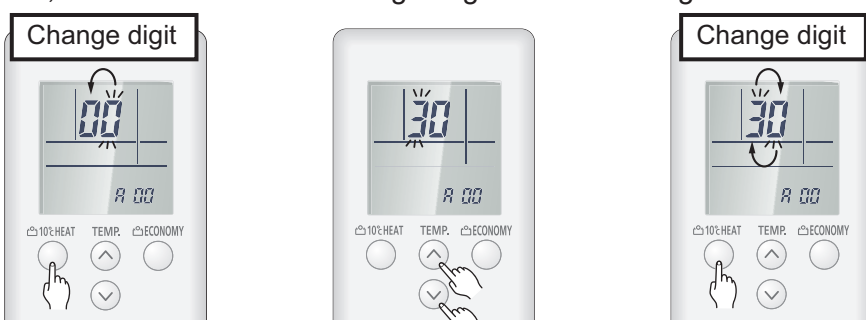

4. Proceed to the setting number by pressing the ECONOMY button. (To return to the function number selection, press the ECONOMY button again.)

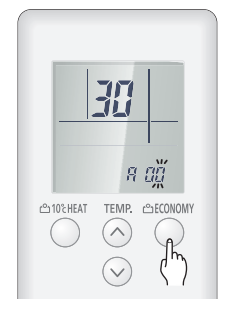

5. Select the function number by pressing the ∧ or the ∨ button. Each time the 10°C HEAT button is pressed, it switches between the right digit and the left digit.

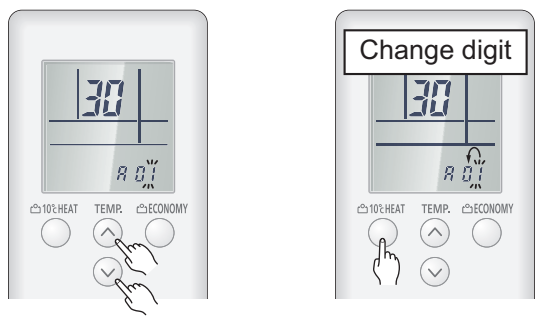

6. Press the MODE button once to transmit the function mode information.

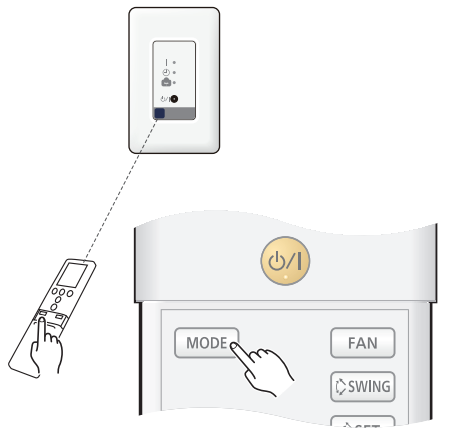

Press the <sup>(b)</sup> <sup>(I)</sup> button once to transmit the function setting information. 1 short beep will be emitted from the indoor unit or the IR receiver when the signal is received correctly. If wrong code is set, no beep sound will be emitted.

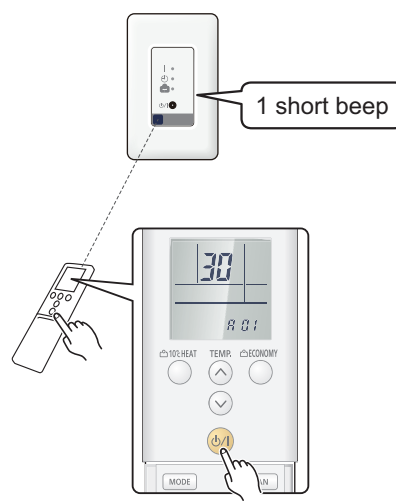

NOTE: Press  $^{\textcircled{0}/I}$  button within 30 seconds after pressing MODE button.

For the function details, refer to Chapter 14-5. "Function details" on page 203.

8. Exit the function setting mode by pressing the RESET button.

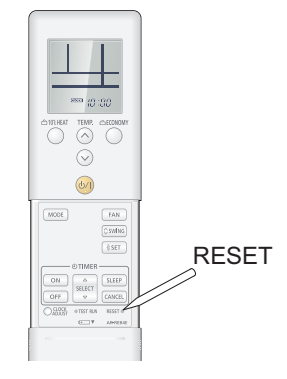

### • Setting up each indoor unit

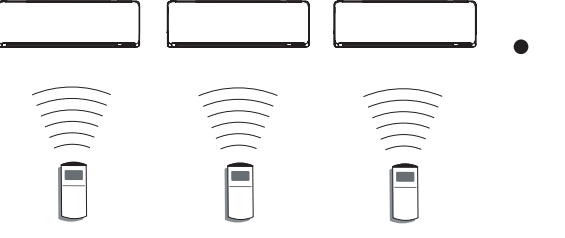

Repeat step from 1. to 8. to set up each indoor unit. If the custom code is other than "H", steps from 1. to 2. and 8. need to be performed.

# • Resetting the power after setting up all indoor units

#### Important:

- If the reset is not performed, function cannot be read correctly.
- After all the functions have been set, the circuit breaker needs to be switched off for at least 2 minutes.
  - After the 2 minutes has passed, power can be restored.
  - The set function is stored in the PCB and will remain in memory even when the power of indoor unit is turned off.
     However setting function is effective after disconnecting the power supply and then reconnecting it.
- Record the latest configuration of the indoor unit function setting on a label, and put the label on the unit so it can be used for after-sales service operations.

Once the RESET button is pressed on the remote controller, the operation mode will be set to the AUTO MODE.

Adjust the operation mode to either cooling or heating before starting the operation of the air conditioner.

**NOTE:** If custom code other than "#" is set, the remote control must be set accordingly to the indoor unit setting.

## Remote controller custom code setting

Custom code setting of wireless remote controller needs to be same as the setting of the indoor unit. When you change the custom code setting of the wireless remote controller, do as follows: 1.

Press the START/STOP button until only the clock is displayed on the display.

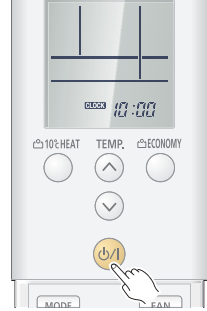

- 2. Press the MODE button for at least 5 seconds to display the current custom code (initially set to A).
- Press the SET TEMP. "  $\land$  " or the "  $\checkmark$  " button to change the custom code between  $\nexists \rightarrow \flat \rightarrow \varsigma$ 3. →Ľ.

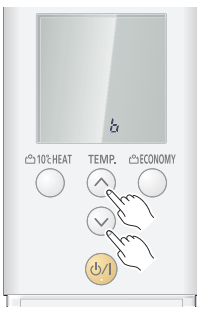

Press the MODE button again to return to the clock display. The custom code will be changed. 4.

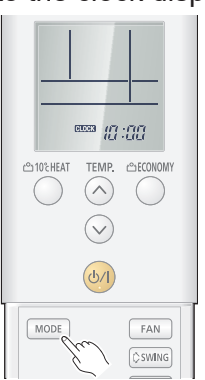

- If no buttons are pressed within 30 seconds after the custom code is displayed, the system returns to the original clock display. In this case, start again from step 1.
- The air conditioner custom code is set to A prior to shipment.
- If you do not know the air conditioner custom code setting, try each of the custom codes ( $\mathcal{F} \to \mathcal{F} \to \mathcal{F}$  $\mathbf{r} \rightarrow \mathbf{r}$ ) until you find the code which operates the air conditioner.

# 14-3. Indoor unit (setting by wired remote controller)

- 2-UNIT 2-UNIT MULTI-SPLIT TYPE
- The function settings of the control of the indoor unit can be changed by this procedure according to the installation conditions. Incorrect settings can cause the indoor unit malfunction.
  After the power is turned on perform the "Eulection setting" according to the installation conditions.
- After the power is turned on, perform the "Function setting" according to the installation conditions using the remote controller.
- The settings may be selected between the following two: Function number or Setting number.
- Settings will not be changed if invalid numbers or setting numbers are selected.
- This function cannot be used on the secondary units.

# Preparation

Before connecting the power supply of the indoor unit, reconfirm following items:

- Piping air tight test and vacuuming have been performed firmly.
- There is no wiring mistake. Then, connect the power supply of the indoor unit.

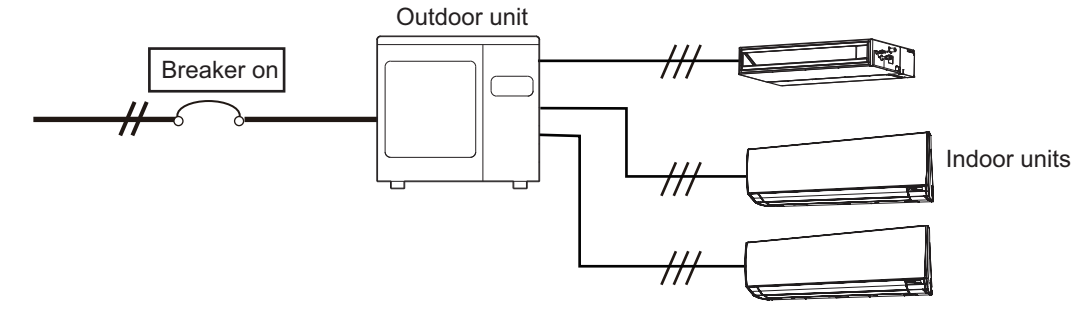

# UTY-RNNYM

## Button name and function

During address setting mode, indoor unit reject the any operation command from remote controller.

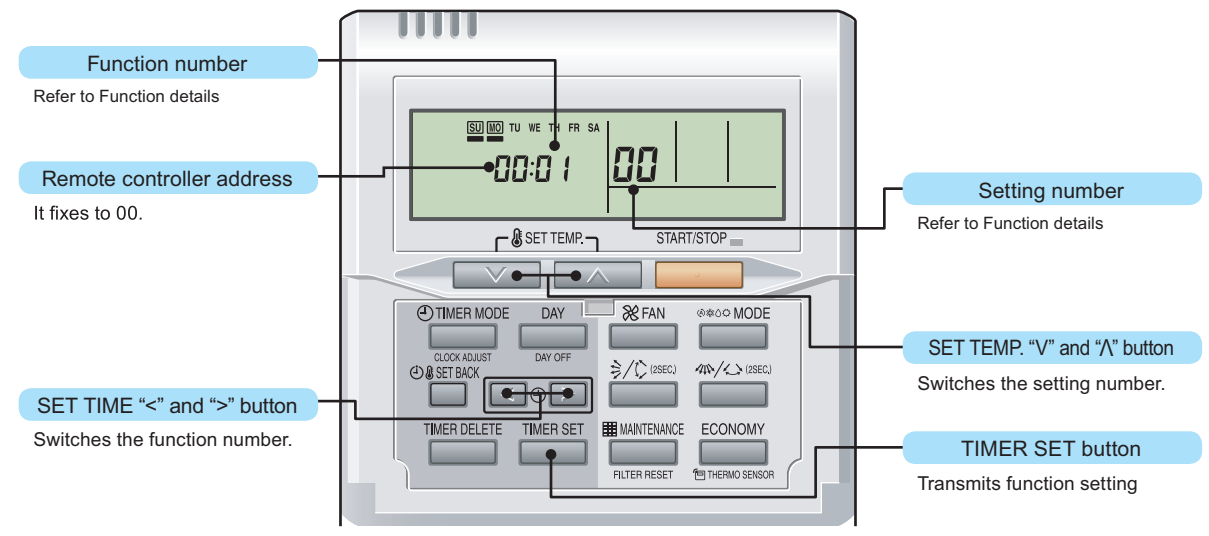

### • Function setting procedure

- 1. Connect the power supply of the outdoor unit.
- 2. Switch to the function setting mode.

To enter the function setting mode, hold down the 3 buttons of SET TEMP.  $\checkmark$ , SET TEMP.  $\land$ , and FAN at the same time for 5 seconds or longer.

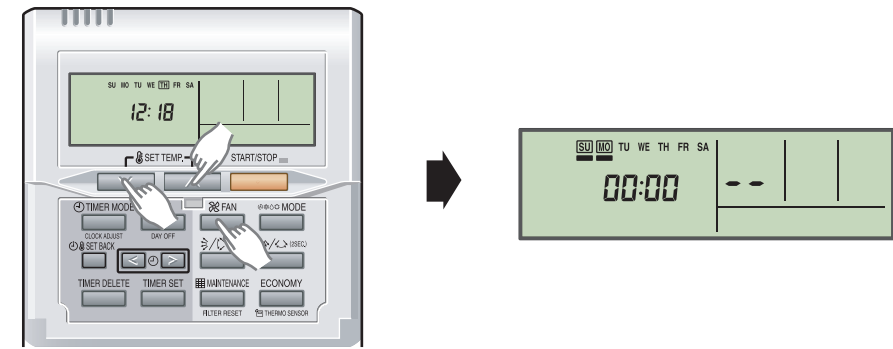

3. Select the function number by pressing the SET TIME < or the SET TIME > button.

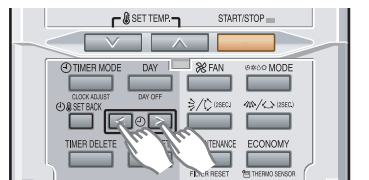

| \                    |  |
|----------------------|--|
| SU MO TU WE TH FR SA |  |
| 00(30)               |  |
| ×_*                  |  |

4. Select the setting number by pressing the SET TEMP. ∧ or the SET TEMP. ∨ button. The display flashes during setting number selection.

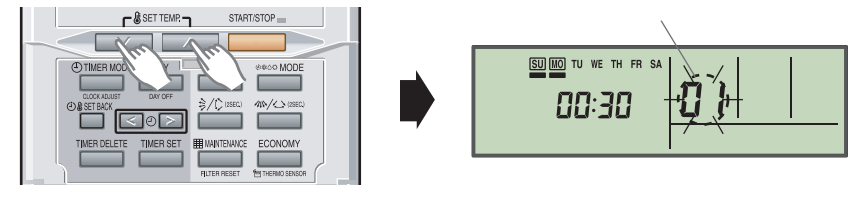

5. Confirm the setting by pressing the TIMER SET button. The data will be transferred to the indoor unit.

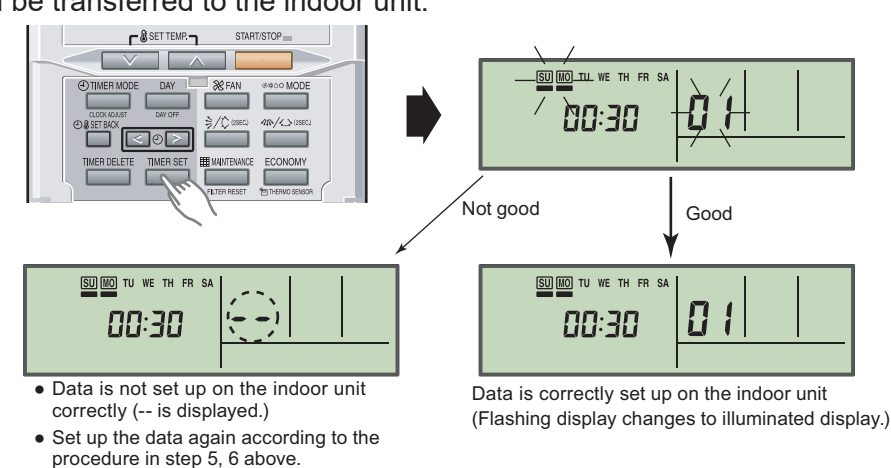

Function details: Refer to Chapter 14-5. "Function details" on page 203.

6. Exit the function setting mode by holding 3 buttons of SET TEMP. ✓, SET TEMP. ∧ and FAN at the same time.

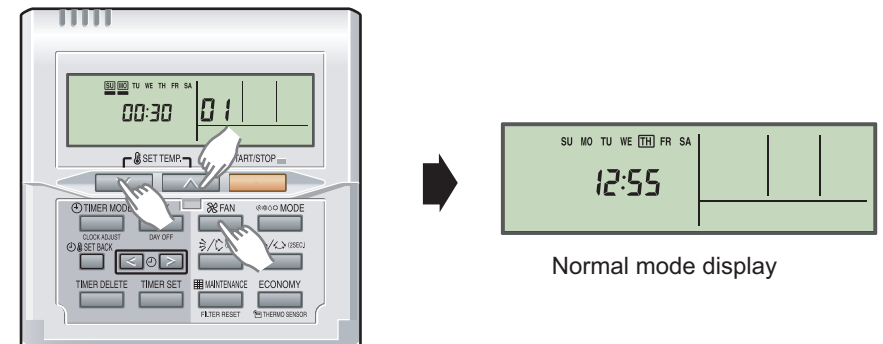

If no button is pressed within 60 seconds after buttons mentioned above are pressed, it will automatically exit the function setting mode.

If you exit the function setting mode unintentionally during setting, enter the mode again according to the procedure in step 2.

### • Setting up each indoor unit

Repeat the procedures from step 1 to 6, and set up the indoor units requiring function setting.

### • Resetting the power after setting up function of all indoor units

#### NOTES:

- If the reset is not performed, function cannot be read correctly.
- After all the functions have been set, the circuit breaker needs to be switched off for at least 2 minutes.
  - After the 2 minutes has passed, power can be restored.
  - The set function is stored in the PCB and will remain in memory even when the power of indoor unit is turned off.
     However setting function is effective after disconnecting the power supply and then recon-
  - However setting function is effective after disconnecting the power supply and then reconnecting it.
- Record the latest configuration of the indoor unit function setting on a label, and put the label on the unit so it can be used for after-sales service operations.

# UTY-RLRY

## • Setting procedure by using wired remote controller

The function number and the associated setting value are displayed on the LCD of the remote controller. Follow the instructions written in the local setup procedure supplied with the remote controller, and select appropriate setting according to the installation environment.

Before connecting the power supply of the indoor unit, reconfirm following items:

- Piping air tight test and vacuuming have been performed firmly.
- There is no wiring mistake.
- 1. Connect the power supply.
- 2. To activate the address setting mode, hold down the three buttons of "MENU", "<", and "EN-TER" at the same time for 2 seconds or longer. Menu 2 setting screen is displayed.

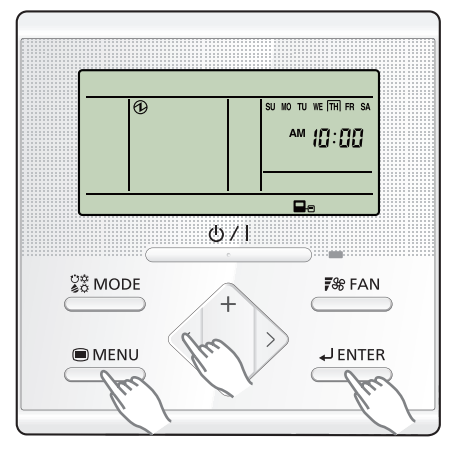

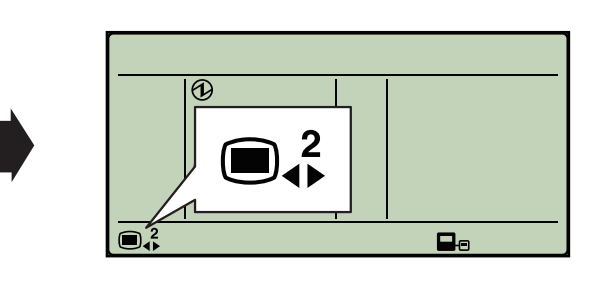

3. Select the "13" in Menu 2 settings. Then press the "ENTER" button.

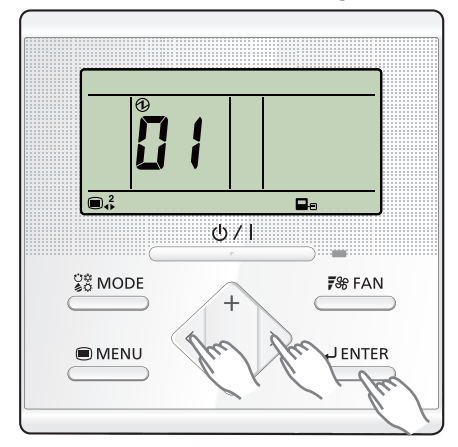

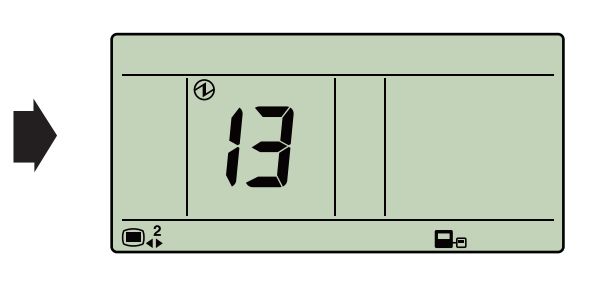

4. Pressing the "+" or "-" button, select a remote controller address (select the indoor unit you want to operate). Then press the "ENTER" button.

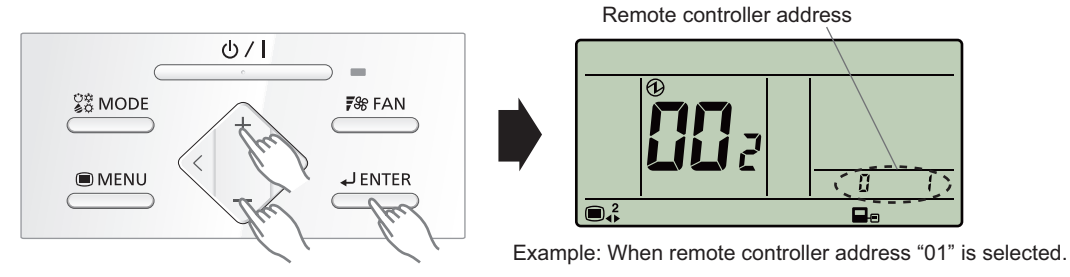

#### FUJITSU GENERAL LIMITED

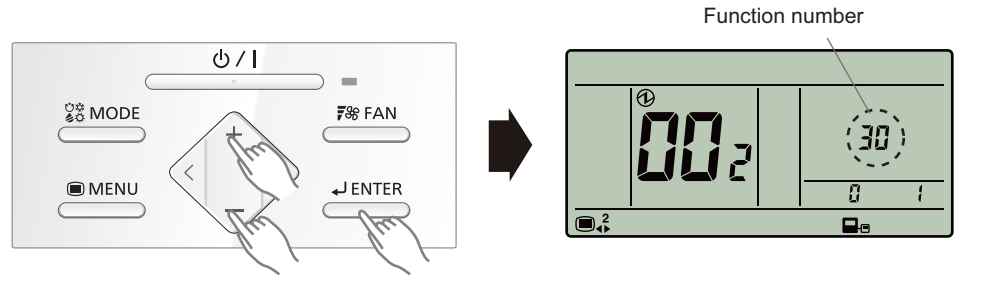

6. Pressing the "+" or "-" button, to select the setting number. Then press the "ENTER" button.

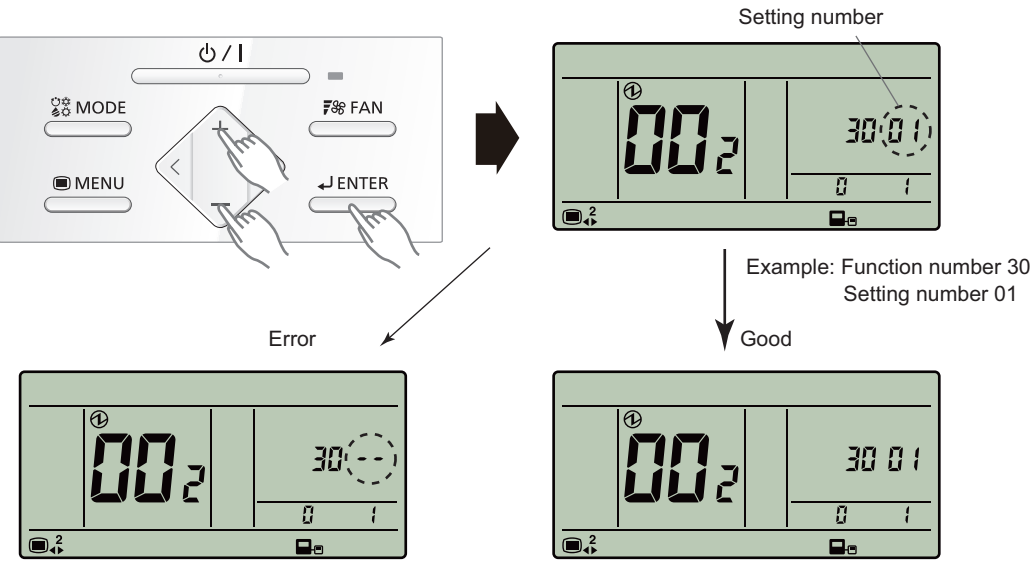

• When the data was not set up on the indoor unit (" --" is displayed.)

 $\boldsymbol{\cdot}$  When the data was normally set up on the indoor unit.

• Set up the data again.

Pressing the "ENTER" button to return to the address selection screen. If setting has been completed, pressing the "MENU" button to return to the Menu 2 item selection screen.

# • Setting up each indoor unit

Repeat the procedure from step 1 to 6, and set up the indoor units requiring function setting.

# Resetting the power after setting up function of all indoor units

#### NOTES:

- If the reset is not performed, function cannot be read correctly.
- After all the functions have been set, the circuit breaker needs to be switched off for at least 2 minutes.
  - After the 2 minutes has passed, power can be restored.
  - The set function is stored in the PCB and will remain in memory even when the power of indoor unit is turned off.
     However setting function is effective after disconnecting the power supply and then recon-

However setting function is effective after disconnecting the power supply and then reconnecting it.

• Record the latest configuration of the indoor unit function setting on a label, and put the label on the unit so it can be used for after-sales service operations.

# UTY-RVNYM

# • Function setting procedure

- 1. Connect the power supply of the outdoor unit.
- 2. Switch to the function setting mode.

When [Menu button] is pressed twice while "Monitor" screen is displayed, it switches to the "Submenu" screen. If [Menu button] is pressed while the "Submenu" screen is displayed, the display returns to the "Monitor" screen.

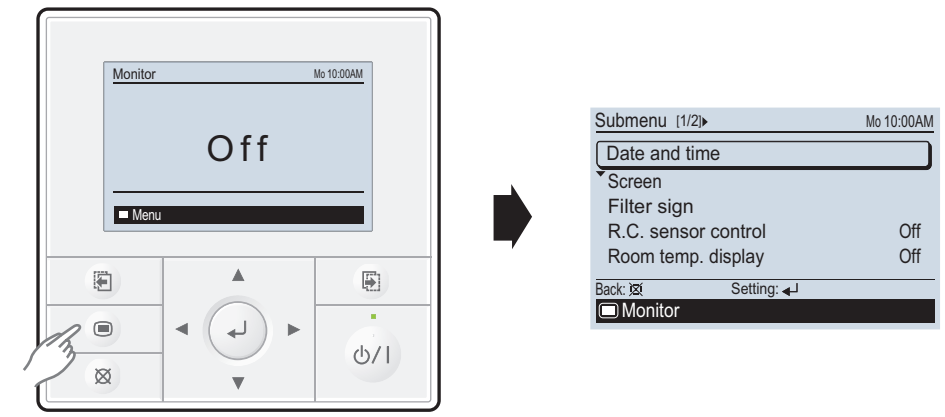

Press the [Screen switch button (Left)] and [Screen switch button (Right)] simultaneously for 5 seconds to switch to "Service" screen.

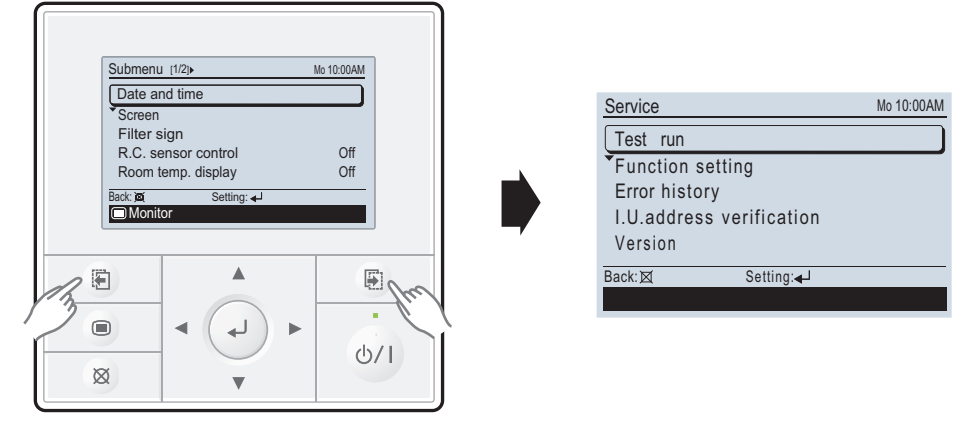

Select [Function setting] with pressing the [Cursor button (Up/Down)], and press the [Enter button].

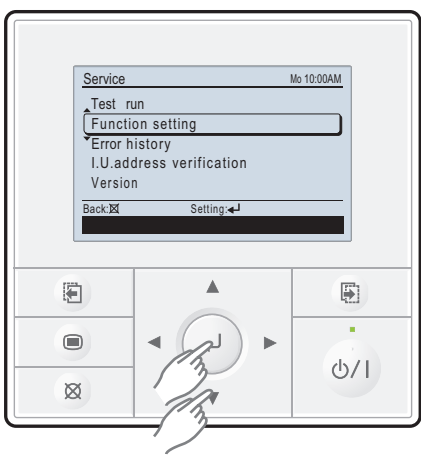

|   | Function setting        |                       |       | Mo 10:00AM           |
|---|-------------------------|-----------------------|-------|----------------------|
| • | R.C.<br>address<br>♦00► | Function<br>No.<br>00 | I     | Setting<br>No.<br>00 |
|   | Cancel: ⊠<br>I Version  | 0K: <b></b>           | Error | history 🎒            |

Select the [Function No.] with pressing the [Cursor button (Left/Right)], and select the Function 3. No. to be set with pressing the [Cursor button (Up/Down)].

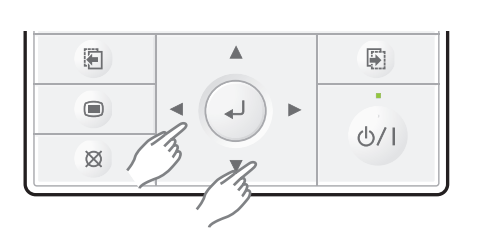

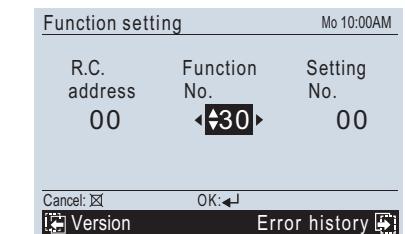

4. Select the [Setting No.] with pressing the [Cursor button (Left/Right)], and select the Setting No. to be set with pressing the [Cursor button (Up/Down)].

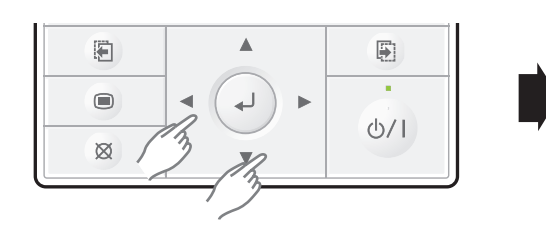

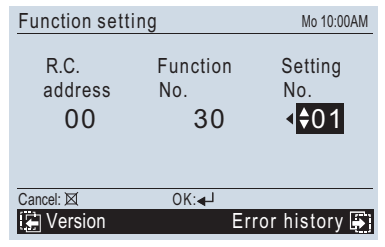

5. Pressing the [Enter button], confirm the setting. The data will be transferred to the indoor unit.

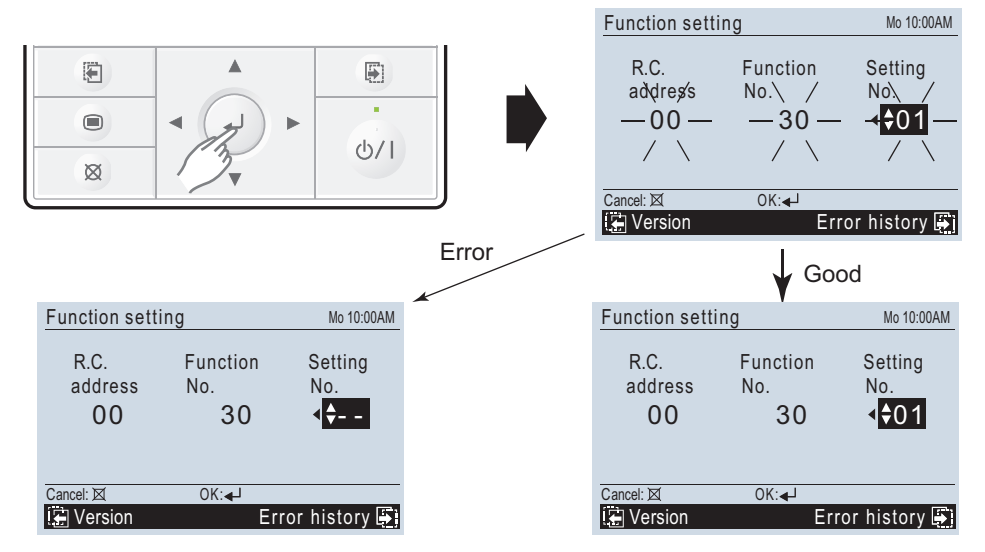

Function details: Refer to Chapter 14-5. "Function details" on page 203.

- 2-UNIT MULTI-SPLIT TYF
- 6. When [Cancel button] is pressed twice while "Function setting" screen is displayed, it switches to the "Submenu" screen.

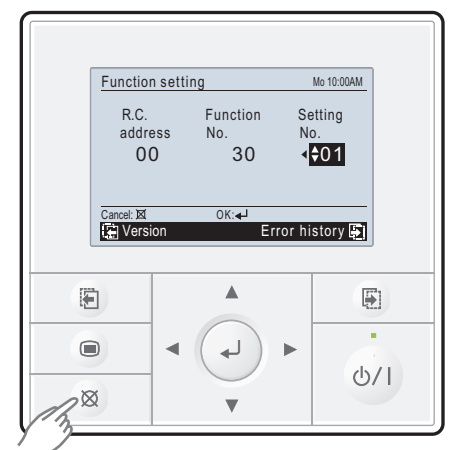

| Submenu [1/2]       | Mo 10:00AM |
|---------------------|------------|
| Date and time       |            |
| Screen              |            |
| Filter sign         |            |
| R.C. sensor control | Off        |
| Room temp. display  | Off        |
| Back: 🐹 Setting: 🚽  |            |
| Monitor             |            |
|                     |            |

If no button is pressed within 60 seconds after buttons mentioned above are pressed, it will automatically exit the function setting mode.

If you exit the function setting mode unintentionally during setting, enter the mode again according to the procedure in step 2.

# Setting up each indoor unit

Repeat the procedures from step 1 to 6, and set up the indoor units requiring function setting.

# Resetting the power after setting up function of all indoor units

#### NOTES:

- If the reset is not performed, function cannot be read correctly.
- After all the functions have been set, the circuit breaker needs to be switched off for at least 2 minutes.
  - After the 2 minutes has passed, power can be restored.
  - The set function is stored in the PCB and will remain in memory even when the power of indoor unit is turned off.

However setting function is effective after disconnecting the power supply and then reconnecting it.

• Record the latest configuration of the indoor unit function setting on a label, and put the label on the unit so it can be used for after-sales service operations.

# UTY-RNRYZ\*

# • Setting procedure by using wired remote controller

The function number and the associated setting value are displayed on the LCD of the remote controller. Follow the instructions written in the local setup procedure supplied with the remote controller, and select appropriate setting according to the installation environment.

Before connecting the power supply of the indoor unit, reconfirm following items:

- Piping air tight test and vacuuming have been performed firmly.
- There is no wiring mistake.
- 1. Connect the power supply.
- 2. When the "Function Setting" on the "Maintenance" screen is touched, the "Installer Password Verification" screen is displayed. After enter the installer password, and touch the "OK", "Function Setting" screen is displayed.

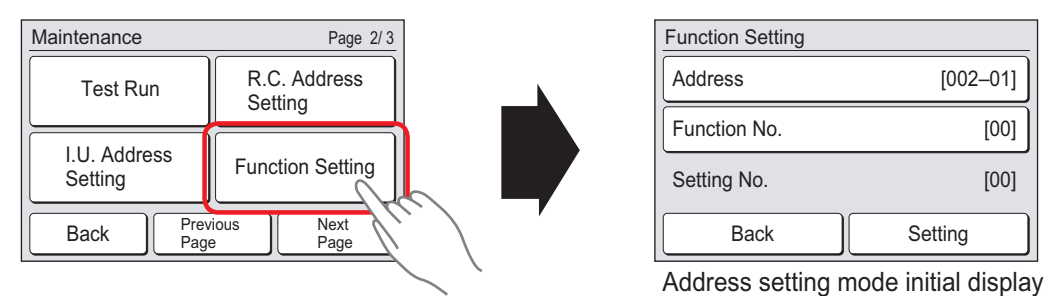

3. Touch the "Address" on the "Function Setting" screen.

| Function Setting |     |         |      |  |  |
|------------------|-----|---------|------|--|--|
| Address          | Sur | [002-   | -01] |  |  |
| Function No.     |     |         | [00] |  |  |
| Setting No.      |     |         | [00] |  |  |
| Back             |     | Setting |      |  |  |

4. "Address" screen is displayed. Select the address of the indoor unit whose function number is be set by touching ▲ or ▼. When setting at all the indoor units, touch "All".

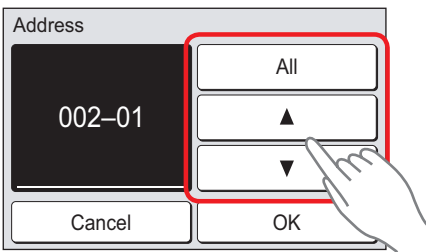

When the "OK" is touched, the display returns to the "Function Setting" screen.

5. Touch the "Function No." on the "Function Setting" screen.

| Function Setting |          |
|------------------|----------|
| Address          | [002–01] |
| Function No.     | [00]     |
| Setting No.      | [00]     |
| Back             | Soung    |

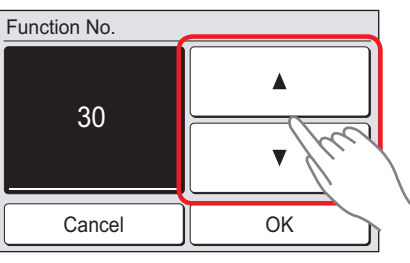

When the "OK" is touched, the display returns to the "Function Setting" screen.

7. Touch the "Function No." on the "Function Setting" screen.

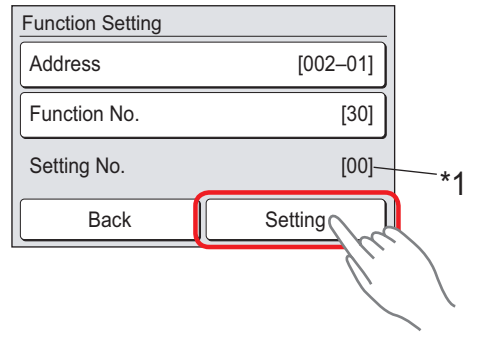

- **NOTE:** \*1: When "All" is chosen by "5", and different set up "Setting No." from two or more indoor units, "-" is displayed on "Setting No.".
- 8. Setting screen of "Setting No." is displayed. Set the "Function No." with  $\blacktriangle$  or  $\blacktriangledown$ .

| Function Setting        |                  |
|-------------------------|------------------|
| Address<br>Function No. | [002–01]<br>[30] |
| Setting No.             |                  |
| 01                      | <u>▲</u> /re     |
| Cancel                  | ОК               |

Example: Function number: 30, Setting Number: 01

When the "OK" is touched, the "Function Setting" verification screen is displayed.

#### 9. Touch the "Yes" of the verification screen.

ТҮРЕ

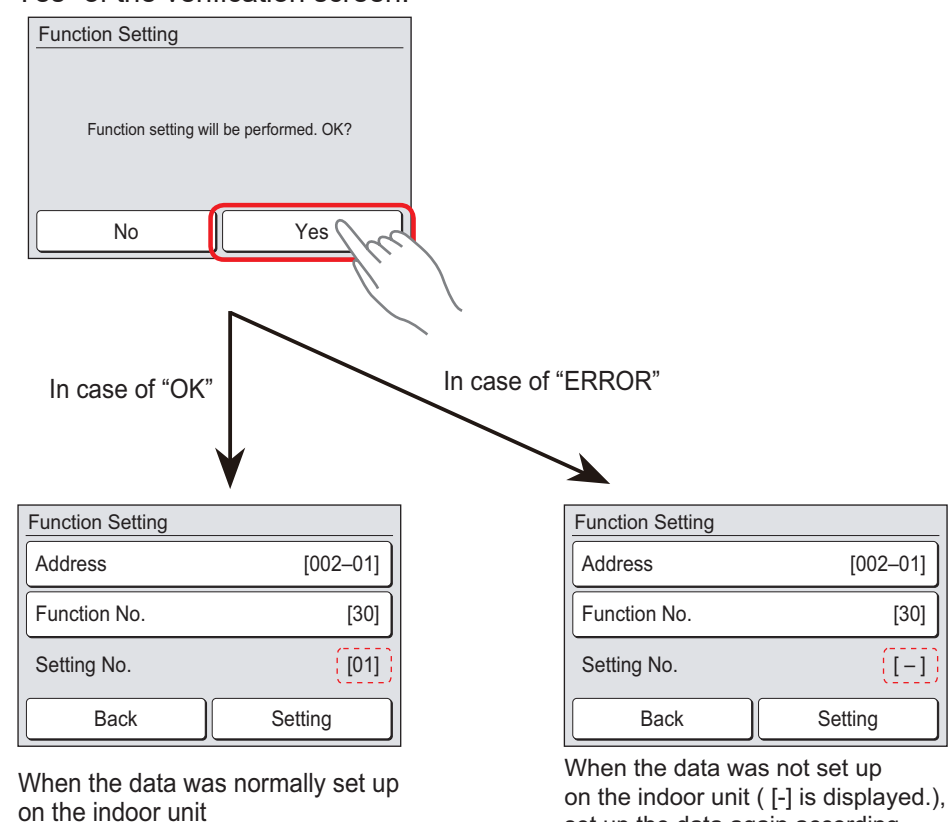

to the procedure in step 4 to 7 above 10. When the "Back" on the "Function Setting" screen is touched, the display returns to the "Maintenance" screen.

set up the data again according

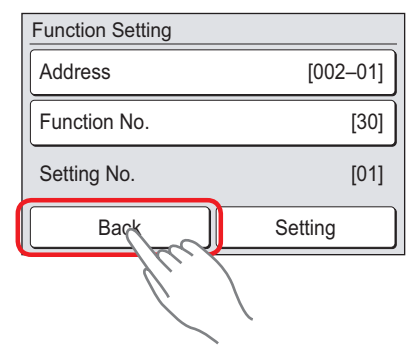

### Setting up each indoor unit

Repeat the procedure from step 1 to 6, and set up the indoor units requiring function setting.

# Resetting the power after setting up function of all indoor units

#### NOTES:

- If the reset is not performed, function cannot be read correctly.
- After all the functions have been set, the circuit breaker needs to be switched off for at least 2 minutes.
  - After the 2 minutes has passed, power can be restored.
  - The set function is stored in the PCB and will remain in memory even when the power of indoor unit is turned off.

However setting function is effective after disconnecting the power supply and then reconnecting it.

• Record the latest configuration of the indoor unit function setting on a label, and put the label on the unit so it can be used for after-sales service operations.

TI-SPLIT TYPE

# 14-4. Indoor unit (setting by simple remote controller)

- The function settings of the control of the indoor unit can be changed by this procedure according to the installation conditions. Incorrect settings can cause the indoor unit malfunction.
- After the power is turned on, perform the "Function setting" according to the installation conditions using the remote controller.
- The settings may be selected between the following two: Function number or Setting number.
- Settings will not be changed if invalid numbers or setting numbers are selected.
- This function cannot be used on the secondary units.

# Preparation

Before connecting the power supply of the indoor unit, reconfirm following items:

- Piping air tight test and vacuuming have been performed firmly.
- There is no wiring mistake. Then, connect the power supply of the indoor unit.

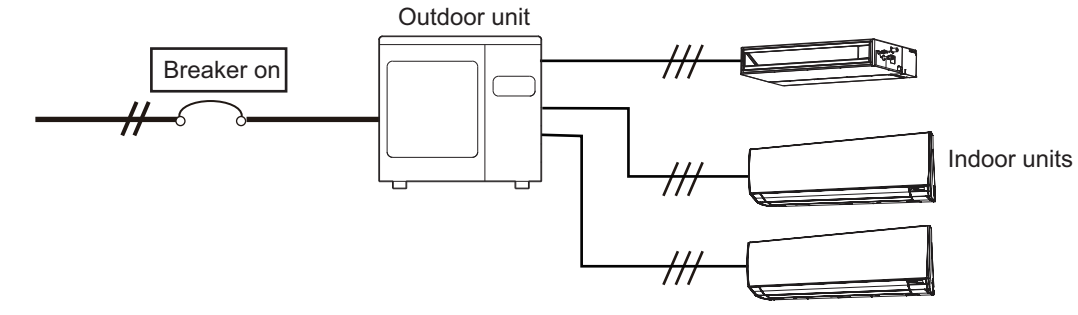

# UTY-RSNYM

# • Button name and function

During address setting mode, indoor unit reject the any operation command from remote controller.

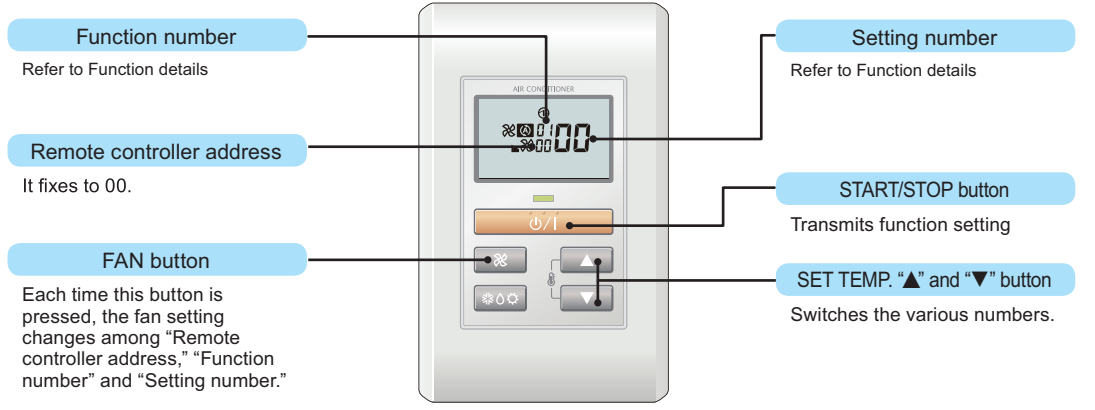

# • Function setting procedure

- 1. Connect the power supply of the outdoor unit.
- 2. Switch to the function setting mode.

To enter the function setting mode, hold down the 3 buttons of SET TEMP. ▲, SET TEMP. ▼ and FAN at the same time for 5 seconds or longer.

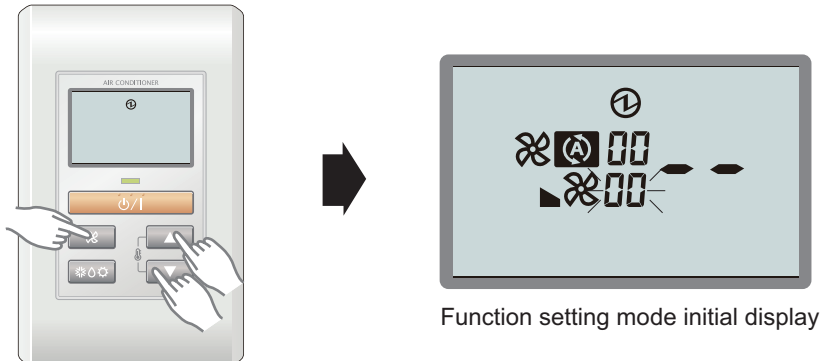

3. Press the FAN button.

The Function number indicator flashes. Then, press either the SET TEMP.  $\blacktriangle$  button or the SET TEMP.  $\checkmark$  button to set up the function number.

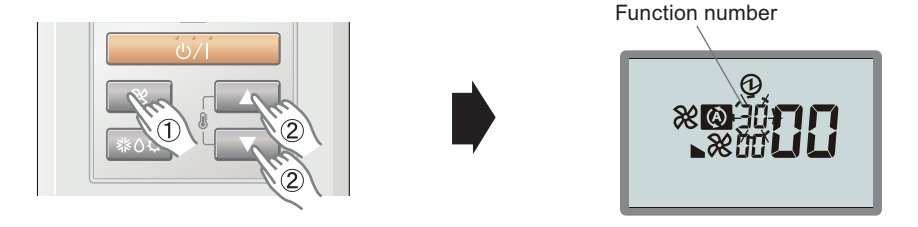

4. Select the setting number by pressing the SET TEMP. ▲ or SET TEMP. ▼ button. The setting number indicator flashes during setting number selection.

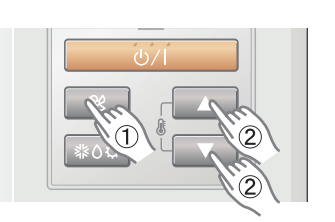

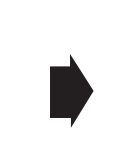

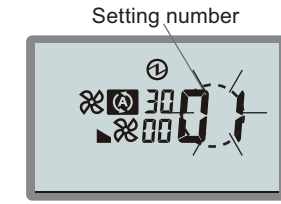

Example) Function number : 30, Setting number : 01

5. Confirm the setting by pressing the TIMER SET button. The data will be transferred to the indoor unit.

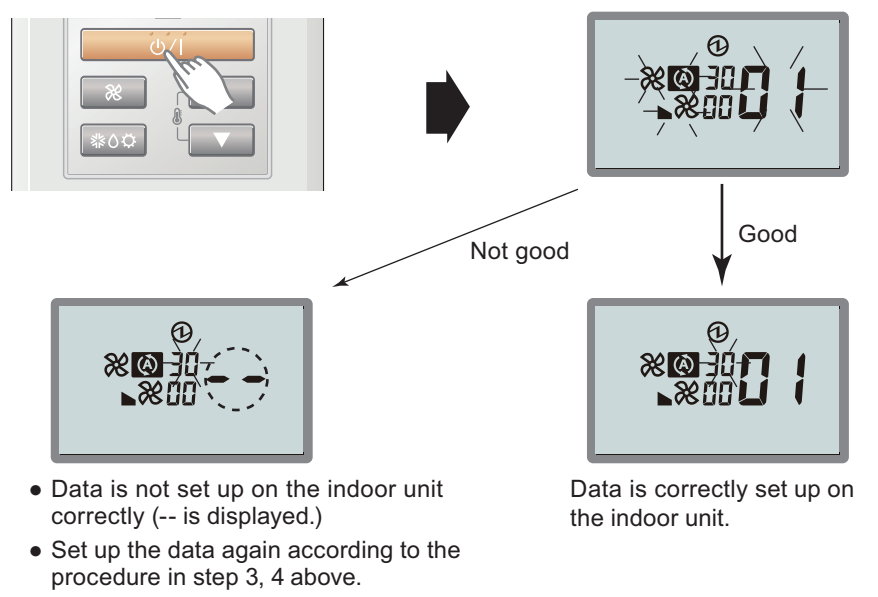

Function details: Refer to Chapter 14-5. "Function details" on page 203.

6. Exit the function setting mode by pressing the 3 buttons of SET TEMP. ▲, SET TEMP. ▼, and FAN at the same time for 5 seconds or longer.

After exiting the function setting mode, the display returns to the normal mode.

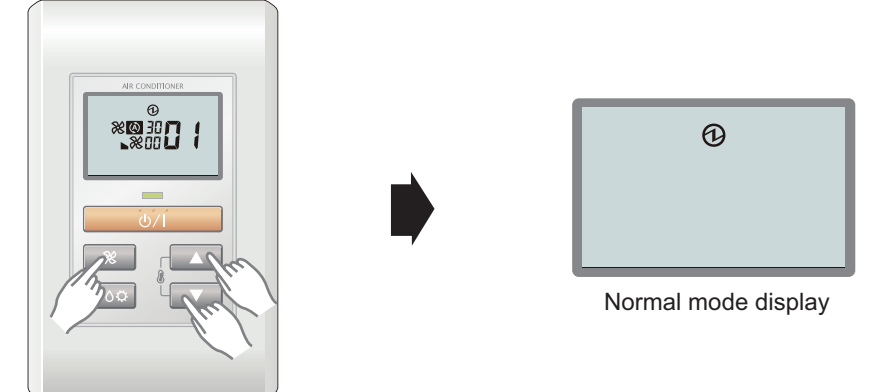

If no button is pressed within 60 seconds after buttons mentioned above are pressed, it will automatically exit the function setting mode.

If you exit the function setting mode unintentionally during setting, enter the mode again according to the procedure in step 2.

# Setting up each indoor unit

Repeat the procedures from step 1 to 6, and set up the indoor units requiring function setting.

## • Resetting the power after setting up function of all indoor units

#### NOTES:

- If the reset is not performed, function cannot be read correctly.
- After all the functions have been set, the circuit breaker needs to be switched off for at least 2 minutes.
  - After the 2 minutes has passed, power can be restored.
  - The set function is stored in the PCB and will remain in memory even when the power of indoor unit is turned off.

However setting function is effective after disconnecting the power supply and then reconnecting it.

• Record the latest configuration of the indoor unit function setting on a label, and put the label on the unit so it can be used for after-sales service operations.

# UTY-RSRY/UTY-RHRY

### • Setting procedure by using wired remote controller

The function number and the associated setting value are displayed on the LCD of the remote controller. Follow the instructions written in the local setup procedure supplied with the remote controller, and select appropriate setting according to the installation environment.

Before connecting the power supply of the indoor unit, reconfirm following items:

- Piping air tight test and vacuuming have been performed firmly.
- There is no wiring mistake.

**NOTE:** Set only one Master remote controller.

- 1. Connect the power supply.
- 2. With "Monitor mode" screen displayed, press and hold the SET TEMP. ∧ button and FAN ∨ button simultaneously for at least 2 seconds.

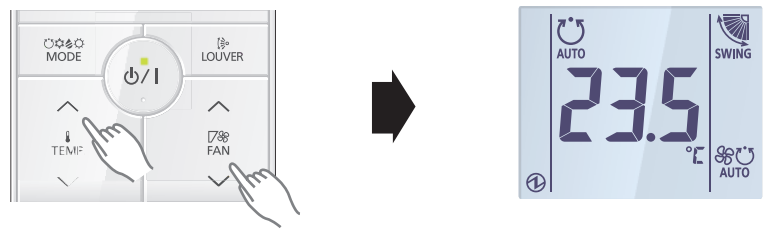

3. The Menu 1 screen is displayed. Press and hold the SET TEMP. Abutton at least 2 seconds. Setting mode selection screen is displayed.

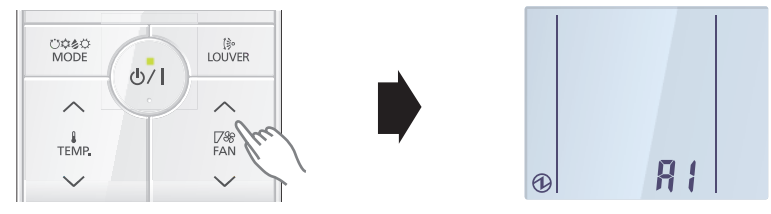

Press the SET TEMP. ∧ or SET TEMP. ∨ button to select F1 (Menu 2-F1) setting mode or F2 (Menu 2-F2) setting mode.

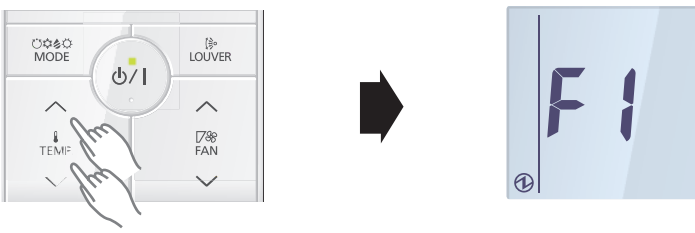

F1: Initial settings mode F2: Maintenance settings mode

5. Press the <sup>(b)</sup> button. Setting item selection screen is displayed. (Item No. is displayed.)

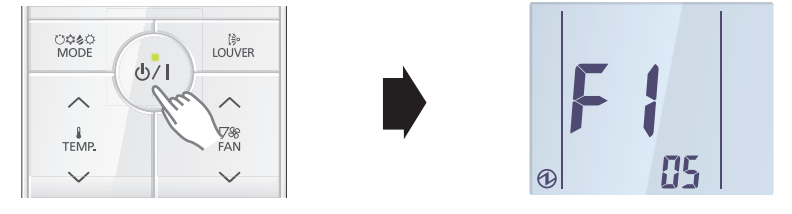

 Select the item number to be set with the SET TEMP. ∧ or SET TEMP. ∨ button, and press the <sup>(b)</sup>/<sup>1</sup> button to switch to the setting screen.

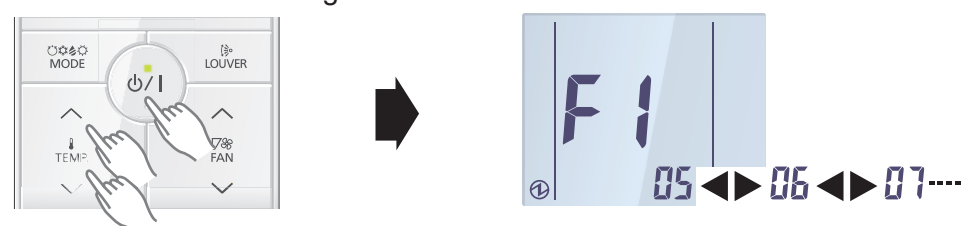

7. Select the "13" in Menu 2-F1 settings. Then, press the  $^{\circ/1}$  button.

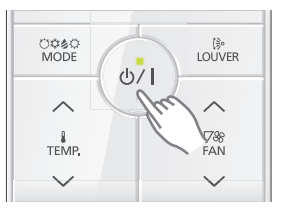

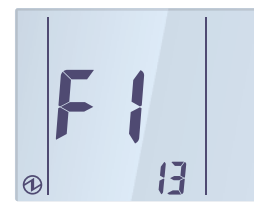

8. Select the 2-wire remote controller address with the SET TEMP. ∧ or SET TEMP. ∨ button. Then press the <sup>⊕</sup>/<sup>1</sup> button.

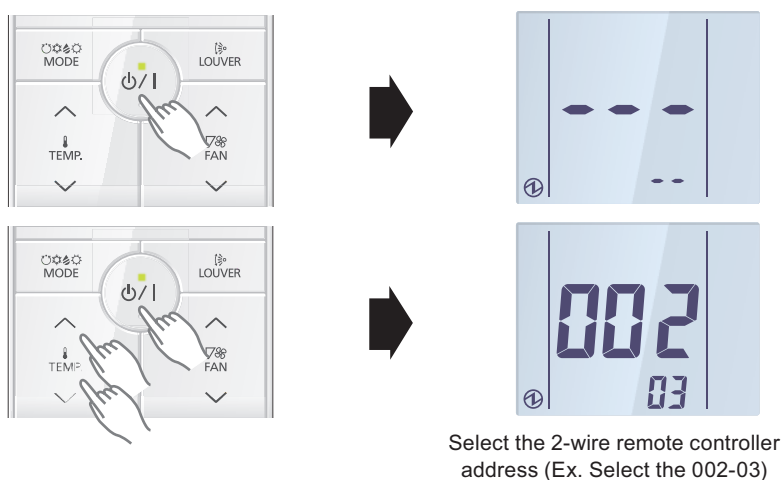

9. Set the function number with the SET TEMP. ∧ or SET TEMP. ∨ button. Then press the <sup>也</sup>/I button.

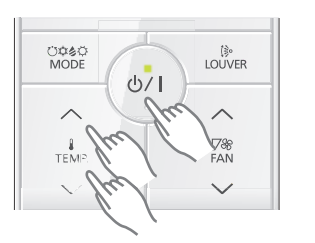

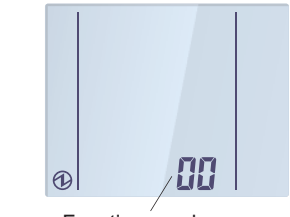

- Function number
- 10. Set the setting number with the SET TEMP.  $\land$  or SET TEMP.  $\checkmark$  button. Then press the  $^{\circlearrowright/1}$  button.

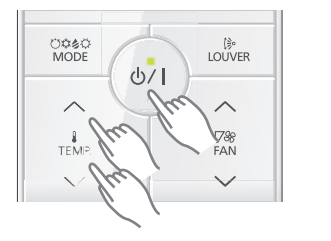

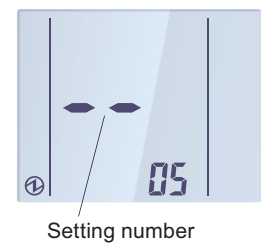

11. Setting results are displayed after data transmission.

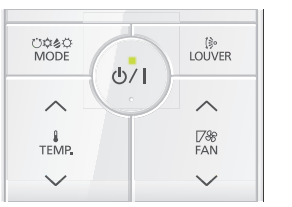

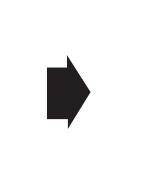

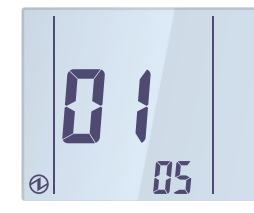

- 2-UNIT MULTI-SPLIT TYPE
- Press the <sup>(b)</sup>/<sup>I</sup> button to return to the 2-wire remote controller address selection screen of step
  If setting has been completed, press the FAN ∨ button to return to the Menu 2-F1 item selection screen.

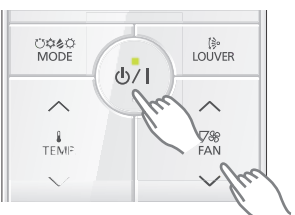

### • Setting up each indoor unit

Repeat the procedure from step 1 to 6, and set up the indoor units requiring function setting.

### • Resetting the power after setting up function of all indoor units

#### NOTES:

- If the reset is not performed, function cannot be read correctly.
- After all the functions have been set, the circuit breaker needs to be switched off for at least 2 minutes.
  - After the 2 minutes has passed, power can be restored.
  - The set function is stored in the PCB and will remain in memory even when the power of indoor unit is turned off.
     However setting function is effective after disconnecting the power supply and then reconnecting it.
- Record the latest configuration of the indoor unit function setting on a label, and put the label on the unit so it can be used for after-sales service operations.

# 14-5. Function details

# Contents of function setting

Each function setting listed in this section is adjustable in accordance with the installation environment.

**NOTE:** Setting will not be changed if invalid numbers or setting values are selected.

# • Function setting list

|     | Function<br>no. | Eurotiona                                                         | Compact cassette | Mini | ni Slim<br>ct duct | Wall mounted |    |    | Eleor |
|-----|-----------------|-------------------------------------------------------------------|------------------|------|--------------------|--------------|----|----|-------|
|     |                 | Functions                                                         |                  | duct |                    | KG           | KM | KE | FIOOI |
| 1)  | 00              | Remote controller<br>address setting                              | _                |      |                    | ٠            | •  | ٠  |       |
| 2)  | 11              | Filter sign                                                       | •                | •    | ٠                  | •            | •  | ٠  | •     |
| 3)  | 20              | Ceiling height                                                    | •                | —    | —                  | _            |    |    |       |
| 4)  | 22              | Outlet directions                                                 | •                | —    | —                  | —            |    |    |       |
| 5)  | 26              | Static pressure                                                   | —                | ٠    | ٠                  | —            |    |    |       |
| 6)  | 30/31           | Room temperature control<br>for indoor unit sensor                | •                | •    | •                  | •            | •  | •  | •     |
| 7)  | 35/36           | Room temperature control<br>for wired remote controller<br>sensor | •                | •    | •                  | •            | •  | •  | _     |
| 8)  | 40              | Auto restart                                                      | •                | •    | ٠                  | •            | •  | •  | •     |
| 9)  | 42              | Room temperature sensor switching                                 | •                | •    | •                  | •            | •  | •  | •     |
| 10) | 44              | Remote controller custom code                                     | •                | •    | •                  | •            | •  | •  | •     |
| 11) | 46              | External input control                                            | •                | •    | ٠                  | •            | •  | •  | •     |
| 12) | 48              | Room temperature sensor switching (Aux.)                          | •                | •    | ٠                  | ٠            | ٠  | ٠  |       |
| 13) | 49              | Indoor unit fan control for<br>energy saving for cooling          | •                |      | •                  | ٠            | •  | ٠  |       |
| 14) | 60              | Switching functions for external output terminal                  | •                | •    | ٠                  | •            |    |    | •     |

#### 1) Remote controller address setting

#### NOTES:

- Because this setting is normally done automatically when 2-wire-type wired remote controller is installed, setting is unnecessary.
- This setting is configurable only by wireless remote controller, but not configurable by Polar 3wired remote controller.

Multiple indoor units can be operated by using one wired remote controller. Set the unit number of each indoor unit.

| Function number | Setting value | Setting description | Factory setting |
|-----------------|---------------|---------------------|-----------------|
|                 | 00            | Unit no. 0          | •               |
|                 | 01            | Unit no. 1          |                 |
|                 | 02            | Unit no. 2          |                 |
|                 | 03            | Unit no. 3          |                 |
|                 | 04            | Unit no. 4          |                 |
|                 | 05            | Unit no. 5          |                 |
| 00              | 06            | Unit no. 6          |                 |
|                 | 07            | Unit no. 7          |                 |
|                 | 08            | Unit no. 8          |                 |
|                 | 09            | Unit no. 9          |                 |
|                 | 10            | Unit no. 10         |                 |
|                 | 11            | Unit no. 11         |                 |
|                 | 12            | Unit no. 12         |                 |
|                 | 13            | Unit no. 13         |                 |
|                 | 14            | Unit no. 14         |                 |
|                 | 15            | Unit no. 15         |                 |

#### NOTES:

- When connecting Polar 3-wired remote controller, set the remote controller address in the order of 0, 1, 2, ...., and 15.
- When different type of indoor units (such as wall mounted type and cassette type, cassette type and duct type, or other combinations) are connected using group control system, some functions may no longer be available.

#### 2) Filter sign

Select appropriate intervals for displaying the filter sign on the indoor unit according to the estimated amount of dust in the air of the room.

If the indication is not required, select "No indication" (03).

| Function number | Setting value | Setting description | Factory setting |
|-----------------|---------------|---------------------|-----------------|
| 11              | 00            | Standard            |                 |
|                 | 01            | Long interval       |                 |
|                 | 02            | Short interval      |                 |
|                 | 03            | No indication       | •               |

| Setting description | Compact cassette | Mini duct   | Slim duct | Wall mounted |
|---------------------|------------------|-------------|-----------|--------------|
| Standard            | 2,500 hours      | 400 hours   |           |              |
| Long interval       | 4,400 hours      | 1,000 hours |           |              |
| Short interval      | 1,250 hours      |             | 200 hours |              |

**MULTI-SPLIT TYPE** 

#### 3) Ceiling height

Select the appropriate ceiling height according to the place of installation.

| Function number | Setting value | Setting description | Factory setting |
|-----------------|---------------|---------------------|-----------------|
| 20              | 00            | Standard            | •               |
| 20              | 01            | High ceiling        |                 |

For the specific height for each setting value, refer to "Installation space" in Chapter 3. "Dimensions" on page 13.

#### In case of cassette type models:

The ceiling height values are for the 4-way outlet. Do not change this setting in the 3-way outlet mode.

7,000 or 9,000 Btu/h models cannot be installed in high ceilings.Do not change this setting.

#### 4) Outlet directions

Select the appropriate number of outlet directions according to the installation conditions.

| Function number | Setting value | Setting description | Factory setting |
|-----------------|---------------|---------------------|-----------------|
| 22              | 00            | 4-way               | •               |
| 22              | 01            | 3-way               |                 |

**ΛΟΙ ΤΙ-SPLIT TYPE** 

#### 5) Static pressure (for Mini duct type and Slim duct type)

Select the appropriate static pressure according to the installation conditions.

#### For mini duct type:

| Function number | Setting value | Setting description                       | Factory setting |
|-----------------|---------------|-------------------------------------------|-----------------|
|                 | 00            | 0 Pa                                      |                 |
|                 | 01            | 10 Pa                                     |                 |
| 00              | 02            | 20 Pa                                     |                 |
|                 | 03            | 30 Pa                                     |                 |
| 20              | 04            | 40 Pa                                     |                 |
|                 | 05            | 50 Pa                                     |                 |
|                 | 31            | Standard                                  | •               |
|                 |               | (10 Pa: 07; 09; 12 types, 15 Pa: 14 type) | •               |

#### NOTES:

• Range of static pressure is different by model.

| Model name | Range of static pressure |
|------------|--------------------------|
| 07 type    |                          |
| 09 type    | 0 to 30 Pa               |
| 12 type    |                          |
| 14 type    | 0 to 50 Pa               |

- Setting number in 07, 09, or 12 type is "04 to 30": Operation is same as that "03".
- Setting number in 14 type is "06 to 30": Operation is same as that "05".
- Setting number value cannot be set to 32 or more.

#### For slim duct type:

| Function number | Setting value | Setting description | Factory setting |
|-----------------|---------------|---------------------|-----------------|
|                 | 00            | 0 Pa                |                 |
|                 | 01            | 10 Pa               |                 |
|                 | 02            | 20 Pa               |                 |
| 26              | 03            | 30 Pa               |                 |
|                 | 04            | 40 Pa               |                 |
|                 | 05            | 50 Pa               |                 |
|                 | 06            | 60 Pa               |                 |
|                 | 07            | 70 Pa               |                 |
|                 | 08            | 80 Pa               |                 |
|                 | 09            | 90 Pa               |                 |
|                 | 31            | Standard (25 Pa)    | <b>♦</b>        |

#### 6) Room temperature control for indoor unit sensor (For other than Floor type)

Depending on the installed environment, correction of the room temperature sensor may be required. Select the appropriate control setting according to the installed environment. The temperature of the room temperature sensor is corrected as follows:

Corrected temp. = Temp. of the room temp. sensor - Correction temp. value

Example of correction:

When the temperature of the room temp. sensor is  $26^{\circ}$ C and the setting value is "03" (-1.0°C), corrected temp. will be  $27^{\circ}$ C ( $26^{\circ}$ C - [-1.0°C]).

The temperature correction values show the difference from the Standard setting "00" (manufacturer's recommended value).

| Function number |               | Setting value | Setting description |              | Factory setting |
|-----------------|---------------|---------------|---------------------|--------------|-----------------|
|                 |               | 00            | Standard s          | setting      | <b>♦</b>        |
|                 |               | 01            | No correctio        | n 0.0 °C     |                 |
|                 |               | 02            | -0.5 °C             |              |                 |
|                 |               | 03            | -1.0 °C             |              |                 |
|                 |               | 04            | -1.5 °C             |              |                 |
|                 |               | 05            | -2.0 °C             | More cooling |                 |
|                 |               | 06            | -2.5 °C             | Less heating |                 |
|                 |               | 07            | -3.0 °C             |              |                 |
| 30              | 31            | 08            | -3.5 °C             |              |                 |
| (For cooling)   | (For heating) | 09            | -4.0 °C             |              |                 |
|                 |               | 10            | +0.5 °C             |              |                 |
|                 |               | 11            | +1.0 °C             |              |                 |
|                 |               | 12            | +1.5 °C             |              |                 |
|                 |               | 13            | +2.0 °C             | Less cooling |                 |
|                 |               | 14            | +2.5 °C             | More heating |                 |
|                 |               | 15            | +3.0 °C             | 1            |                 |
|                 |               | 16            | +3.5 °C             |              |                 |
|                 |               | 17            | +4.0 °C             | 1            |                 |

#### 7) Room temperature control for wired remote controller sensor (For other than Floor type)

Depending on the installed environment, correction of the wire remote temperature sensor may be required. Select the appropriate control setting according to the installed environment.

To change this setting, set Function 42 to Both "01".

Ensure that the Thermo Sensor icon is displayed on the remote controller screen.

| Function      | number        | Setting value | Setting des  | cription     | Factory setting |
|---------------|---------------|---------------|--------------|--------------|-----------------|
|               |               | 00            | Standard s   | setting      | •               |
|               |               | 01            | No correctio | on 0.0°C     |                 |
|               |               | 02            | -0.5 °C      |              |                 |
|               |               | 03            | -1.0 °C      |              |                 |
|               |               | 04            | -1.5 °C      |              |                 |
|               |               | 05            | -2.0 °C      | More cooling |                 |
|               |               | 06            | -2.5 °C      | Less heating |                 |
|               |               | 07            | -3.0 °C      |              |                 |
| 35            | 36            | 08            | -3.5 °C      |              |                 |
| (For cooling) | (For heating) | 09            | -4.0 °C      |              |                 |
|               |               | 10            | +0.5 °C      |              |                 |
|               |               | 11            | +1.0 °C      |              |                 |
|               |               | 12            | +1.5 °C      |              |                 |
|               |               | 13            | +2.0 °C      | Less cooling |                 |
|               |               | 14            | +2.5 °C      | More heating |                 |
|               |               | 15            | +3.0 °C      | 1            |                 |
|               |               | 16            | +3.5 °C      |              |                 |
|               |               | 17            | +4.0 °C      | 1            |                 |

#### 8) Auto restart

Enables or disables automatic restart after a power interruption.

| Function number | Setting value | Setting description | Factory setting |
|-----------------|---------------|---------------------|-----------------|
| 40              | 00            | Enable              | <b>♦</b>        |
| 40              | 01            | Disable             |                 |

**NOTE:** Auto restart is an emergency function such as for power outage etc. Do not attempt to use this function in normal operation. Be sure to operate the unit by remote controller or external device.

#### 9) Room temperature sensor switching

When using the wired remote controller temperature sensor, change the setting to "Both" (01).

| Function number | Setting value | Setting description | Factory setting |
|-----------------|---------------|---------------------|-----------------|
| 40              | 00            | Indoor unit         | <b>♦</b>        |
| 42              | 01            | Both                |                 |

00: Sensor on the indoor unit is active.

01: Sensors on both indoor unit and wired remote controller are active.

**NOTE:** Remote controller sensor must be turned on by using the remote controller.

#### 10) Remote controller custom code

(Only for wireless remote controller)

The indoor unit custom code can be changed. Select the appropriate custom code.

| Function number | Setting value | Setting description | Factory setting |
|-----------------|---------------|---------------------|-----------------|
| 44              | 00            | A                   | •               |
|                 | 01            | В                   |                 |
|                 | 02            | С                   |                 |
|                 | 03            | D                   |                 |

#### 11) External input control

"Operation/Stop" mode or "Forced stop" mode can be selected.

| Function number | Setting value | Setting description   | Factory setting |
|-----------------|---------------|-----------------------|-----------------|
| 46              | 00            | Operation/Stop mode 1 | <b>♦</b>        |
|                 | 01            | (Setting prohibited)  |                 |
|                 | 02            | Forced stop mode      |                 |
|                 | 03            | Operation/Stop mode 2 |                 |

#### 12) Room temperature sensor switching (Aux.)

To use the temperature sensor on the wired remote controller only, change the setting to "Wired remote controller" (01).

This function will only work if the function setting 42 is set at "Both" (01).

When the setting value is set to "Both" (00), more suitable control of the room temperature is possible by setting function setting 30 and 31 too.

| Function number | Setting value | Setting description     | Factory setting |
|-----------------|---------------|-------------------------|-----------------|
| 48              | 00            | Both                    | <b>♦</b>        |
|                 | 01            | Wired remote controller |                 |

#### 13) Indoor unit fan control for energy saving for cooling

Enables or disables the power-saving function by controlling the indoor unit fan rotation when the outdoor unit is stopped during cooling operation.

| Function number | Setting value | Setting description | Factory setting |
|-----------------|---------------|---------------------|-----------------|
|                 | 00            | Disable             |                 |
| 49              | 01            | Enable              |                 |
|                 | 02            | Remote controller   | •               |

00: When the outdoor unit is stopped, the indoor unit fan operates continuously following the setting on the remote controller.

01: When the outdoor unit is stopped, the indoor unit fan operates intermittently at a very low speed.02: Enable or disable this function by remote controller setting.

#### NOTES:

- As the factory setting, this setting is initially activated.
- Set to "00" or "01" when connecting a remote controller that cannot set the Fan control for energy saving function or connecting a network converter.
   To confirm if the remote controller has this setting, refer to the operating manual of each remote

To confirm if the remote controller has this setting, refer to the operating manual of each remote controller.

**Λυμτι-Split type** 

# 14) Switching functions for external output terminal (For other than KM and KE models in Wall mounted type)

Functions of the external output terminal can be switched. For details, refer to "External input and output".

| Function number | Setting value | Setting description              | Factory setting |
|-----------------|---------------|----------------------------------|-----------------|
|                 | 00            | Operation status                 | *               |
|                 | 01—08         | (Setting prohibited)             |                 |
| 60              | 09            | Error status                     |                 |
|                 | 10            | Indoor unit fan operation status |                 |
|                 | 11            | External heater                  |                 |

2-UNIT MULTI-SPLIT TYPE

# 14-6. Wired remote controller (UTY-RNNYM)

| DIP switch 1 | SW1 | Prohibited                     |
|--------------|-----|--------------------------------|
|              | SW2 | Dual remote controller setting |
|              | SW3 | Prohibited                     |
|              | SW4 | °F/°C switch                   |
|              | SW5 | Prohibited                     |
|              | SW6 | Memory backup setting          |

\* Do not use DIP switch 2.

# **I** Switch location

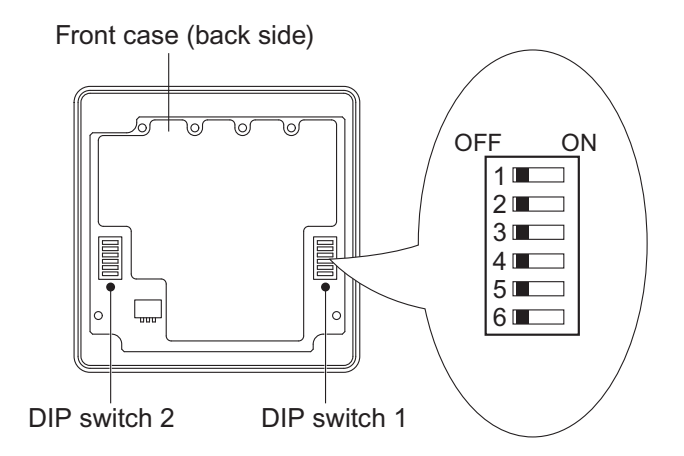

# DIP switch 1 setting

### SW2: Dual remote controller setting

Set the remote controller SW2 according to the following table.

| Number of remote controller | Primary unit | Secondary unit | Eactory sotting  |
|-----------------------------|--------------|----------------|------------------|
| Number of remote controller | SW2          | SW2            | i actory setting |
| 1 (Normal)                  | OFF          | —              | ♦                |
| 2 (Dual)                    | OFF          | ON             |                  |

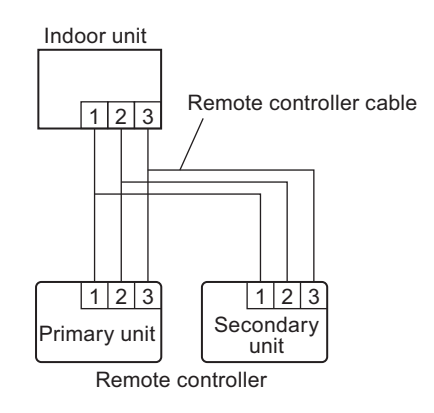

# • SW4: Switching temperature unit °F / °C

Displayed temperature unit can be switched between Fahrenheit (°F) and Celsius (°C).

| SW4 | Fahrenheit (°F) / Celsius (°C) | Factory setting |
|-----|--------------------------------|-----------------|
| OFF | C                              | <b>*</b>        |
| ON  | °F                             |                 |

# • SW6: Memory backup setting

Set to "ON" to use batteries for the memory backup.

When batteries are not used, all of settings stored in memory will be deleted if there is a power failure.

| SW6 | Memory backup | Factory setting |
|-----|---------------|-----------------|
| OFF | Disable       | <b>*</b>        |
| ON  | Enable        |                 |

# 14-7. Wired remote controller (UTY-RVNYM)

| DIP switch |
|------------|

| 1 | SW1 |
|---|-----|
| I | SW2 |

Memory backup setting Dual remote controller setting

# Switch location

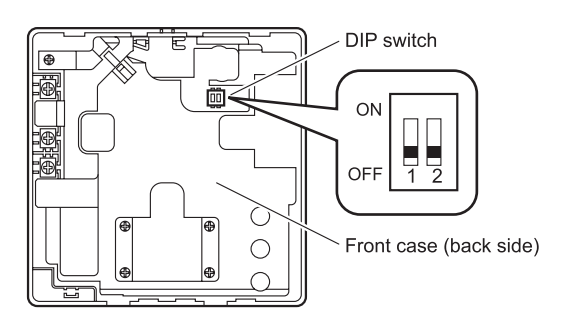

# DIP switch setting

### • SW1: Memory backup setting

Set to "ON" to use batteries for the memory backup.

When batteries are not used, all of settings stored in memory will be deleted if there is a power failure.

| SW1 | Memory backup | Factory setting |
|-----|---------------|-----------------|
| OFF | Disable       | <b>*</b>        |
| ON  | Enable        |                 |

### • SW2: Dual remote controller setting

Set the remote controller SW2 according to the following table.

| Number of remote controller | Primary unit | Secondary unit | Eactory softing  |
|-----------------------------|--------------|----------------|------------------|
| Number of remote controller | SW2          | SW2            | I actory setting |
| 1 (Normal)                  | OFF          | —              | •                |
| 2 (Dual)                    | OFF          | ON             |                  |

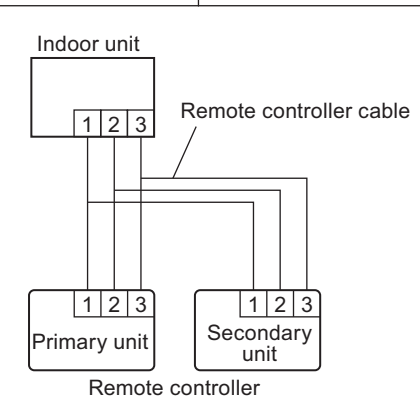

**υLTI-SPLIT TYPE** 

# 14-8. Wired remote controller (UTY-RLRY)

2-UNIT MULTI-SPLIT TYPE

DIP switch Memor

# Switch location

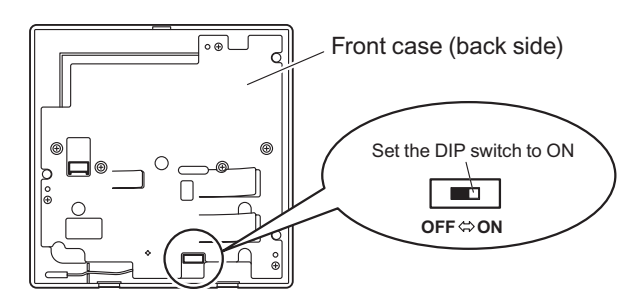

# Dip switch setting

### SW1: Memory backup setting

Set to "ON" to use batteries for the memory backup. When batteries are not used, all of settings stored in memory will be deleted if there is a power failure.

| SW1 | Memory backup | Factory setting |
|-----|---------------|-----------------|
| OFF | Disable       | <b>♦</b>        |
| ON  | Enable        |                 |

# 14-9. Wired remote controller (UTY-RNRYZ\*)

DIP switch

Memory backup setting

# Switch location

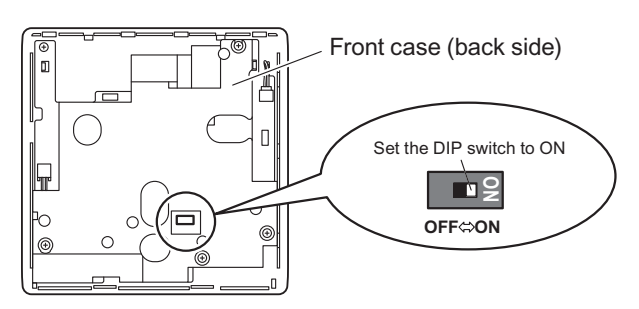

# Dip switch setting

### SW1: Memory backup setting

Set to "ON" to use batteries for the memory backup. When batteries are not used, all of settings stored in memory will be deleted if there is a power failure.

| SW1 | Memory backup | Factory setting |
|-----|---------------|-----------------|
| OFF | Disable       | •               |
| ON  | Enable        |                 |

# 14-10. Simple remote controller (UTY-RSNYM)

| DIP switch | SW1 | Prohibited                     |
|------------|-----|--------------------------------|
|            | SW2 | Dual remote controller setting |
|            | SW3 | °F/°C switch                   |
|            | SW4 | Prohibited                     |
|            | SW5 | Prohibited                     |
|            | SW6 | Prohibited                     |
|            |     |                                |

# Switch location

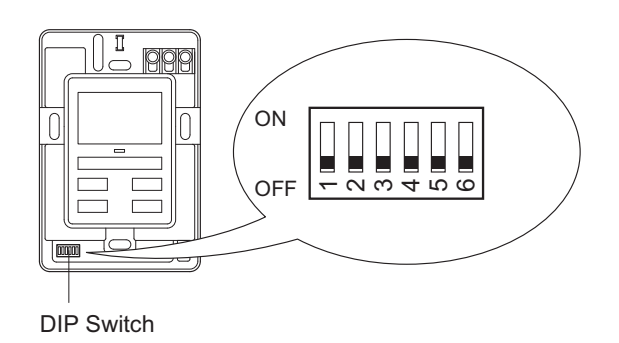

# DIP switch setting

## • SW2: Dual remote controller setting

Set the remote controller SW2 according to the following table.

| Number of romate controller | Primary unit | Secondary unit | Eactory softing  |
|-----------------------------|--------------|----------------|------------------|
|                             | SW2          | SW2            | I actory setting |
| 1 (Normal)                  | OFF          |                | •                |
| 2 (Dual)                    | OFF          | ON             |                  |

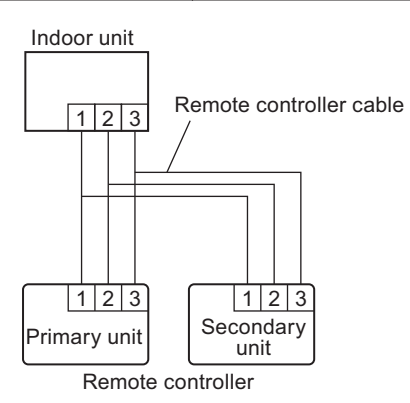

# SW3: Switching temperature unit °F / °C

Displayed temperature unit can be switched between Fahrenheit (°F) and Celsius (°C).

| SW3 | Fahrenheit (°F) / Celsius (°C) | Factory setting |
|-----|--------------------------------|-----------------|
| OFF | °C                             | •               |
| ON  | °F                             |                 |